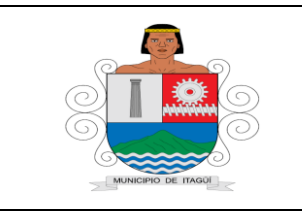

Código: IN-HM-02

Versión: 04

Fecha de actualización: 22/02/2023

# 1. OBJETIVO:

Se elabora el presente instructivo con el fin de garantizar la eficiencia en el uso de los sistemas de información para el registro de los ingresos financieros.

# 2. ALCANCE:

El procedimiento inicia con la recepción, revisión e identificación del ingreso en las diferentes cuentas bancarias y finaliza con la elaboración del registro del ingreso y la aplicación de acciones de mejora.

# 3. RESPONSABLES:

Es responsable el Jefe de la Oficina de Tesorería de la adecuada aplicación, cumplimiento y actualización del procedimiento.

# 4.DEFINICIONES Y TÉRMINOS:

**Software financiero:** Conjunto de programas informáticos que son utilizados en el ámbito financiero de las entidades, que con este software les permite conocer su situación actual.

**Recursos Financieros:** Fuentes utilizadas para la financiación de la administración, tales como créditos, préstamos, emisiones de deuda, etc., que se asientan en el pasivo del balance y se utilizan para invertir o adquirir activos.

**Ingreso:** Los ingresos, en términos económicos, hacen referencia a todas las entradas económicas que recibe una persona, una familia, una empresa, una organización, un gobierno.

**Documentos Negociables:** Los documentos negociables son sin duda alguna una fuente importante de financiamiento a corto plazo para las entidades, ya que al no tener fácil acceso a otro tipo de financiamientos, constituyen una buena alternativa para hacer frente a sus necesidades particulares.

**Cometido Estatal:** Son las tareas asignadas a las personas jurídicas de derecho público para lograr el interés general, se diferencian de las funciones jurídicas en virtud de que éstas refieren al poder estatal separado en virtud del Estado de Derecho. Los cometidos se desarrollan de acuerdo a procedimientos determinados que obran como una garantía para los ciudadanos. La distinción más importante es la que los clasifica en cometidos esenciales, servicios públicos y servicios sociales que se cumplen de acuerdo al principio de subsidiariedad.

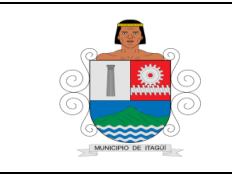

Código: IN–HM-02

Versión: 04

Fecha de actualización 22/02/2023

# 5. CONTENIDO:

**5.1 Liquidación por concepto de estampillas a los contratos:** El Técnico Operativo liquida el valor a pagar por concepto de estampillas a las adiciones de los contratos suscritos por el Municipio, hasta la vigencia del 2014, En los contratos realizados a partir del 2015, la liquidación de las estampillas se realizará en el momento de causar cada pago, por parte de la Oficina de Contabilidad, independientemente del valor de la cuantía a pagar, según lo establecido en el Acuerdo 019 del 30 de diciembre del 2014, Por el cual se modifica y complementa el Acuerdo Municipal 030 de 2012 (Estatuto Tributario Municipal)

**5.1.1** Ingresa al SIGI, proceso de Planificación Financiera, formatos y baja el Formato FO-PF-05 "Liquidación estampillas" y digita los datos requeridos para la respectiva liquidación, teniendo como soporte los documentos contenidos en el Contrato.

**5.1.2** Entrega la liquidación de la estampilla al contratista para que cancele el valor y luego entregue copia del recibo de caja al Técnico Operativo, quien adhiere la estampilla al contrato y le coloca el sello de anulado para devolverlo al contratista.

**5.1.3** El Técnico Operativo archiva una copia del Contrato con las estampillas adheridas y anuladas, copia de la liquidación de estampillas realizada y copia del recibo de caja.

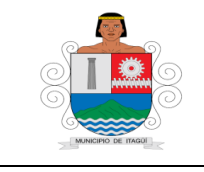

Código: IN-HM-02

Versión: 04

Fecha de actualización 22/02/2023

|                                      |                           | Código: FO-PF-05        |
|--------------------------------------|---------------------------|-------------------------|
| C I S                                | I IQUIDACION ESTAMPILLAS  | Versión: 01             |
|                                      |                           | Fecha de Actualización: |
| - Transfer of Incold                 |                           | 20/08/2014              |
|                                      |                           |                         |
|                                      |                           |                         |
| LIQ                                  | UIDACION DE CONTRATOS     |                         |
|                                      | VALOR NETO                | VALOR TOTAL             |
| ESTAMPILLA PROCULTURA                |                           | 0                       |
| ESTAMPILLA ADULTO MAYOR              |                           |                         |
| TOTAL                                |                           | 0                       |
|                                      |                           |                         |
| SEGURIDAD SOCIAL 10%                 | 0                         |                         |
| PASIVO PENSIONAL 20%                 | 0                         |                         |
| FINANCIACION RED NAL BIB 10%         | 0                         |                         |
| <b>CREACION INV, FORTALE CUL 10%</b> | 0                         |                         |
| MEJORA/ ESPA PUBLICOS 20% *          | 0                         |                         |
| CAPACITACION TEC Y CULT 10% *        | 0                         |                         |
| APOYO PROG CULT Y ART 20% *          | 0                         |                         |
| TOTAL ESTAMPILLA PROCULTURA          | 0                         |                         |
|                                      |                           |                         |
| 70% - 0,91                           | 0                         |                         |
| 30 - 0,92                            | 0                         |                         |
| <i>№ DE HOJAS - 0,72</i>             | 0                         |                         |
| TOTAL ESTAMPILLA ADULTO MAY          | 0                         |                         |
|                                      |                           |                         |
| TOTAL A PAGAR                        | 0                         |                         |
| formula del iva                      | se / el total por 1,16= k | oase de iva             |
|                                      |                           |                         |
|                                      | TOTAL                     |                         |
|                                      | BASE                      |                         |
| 0                                    | IVA                       |                         |
|                                      |                           |                         |
| CONTRATO:                            |                           |                         |
| A NOMBRE DE :                        |                           |                         |
| NII, CED:                            |                           |                         |
|                                      |                           |                         |

**5.2 Recepción y verificación del recaudo diario de ingresos:** El Técnico Operativo recepciona, verifica y causa el ingreso diario a través de los bancos, de la siguiente manera:

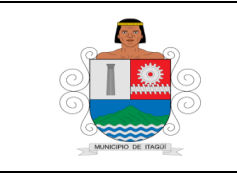

Código: IN–HM-02

Versión: 04

Fecha de actualización 22/02/2023

# 5.2.1 Recaudo de la taquilla de Tesorería:

Consiste en verificar el movimiento de la taquilla de Banco ubicada en la Tesorería, en el cual se recauda el pago del Impuesto Predial, Industria y Comercio e ingresos menores, para su respectivo cuadre y realizar la impresión del movimiento de caja (Informe resumen transacciones y valores), de la siguiente manera:

• Ingresa al Aplicativo Dinámica Gerencial

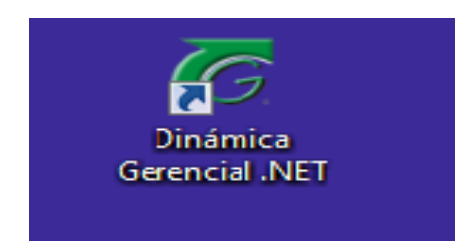

• Ingresa a la Opción Módulos/Tesorería/Informes/Reportes Generados

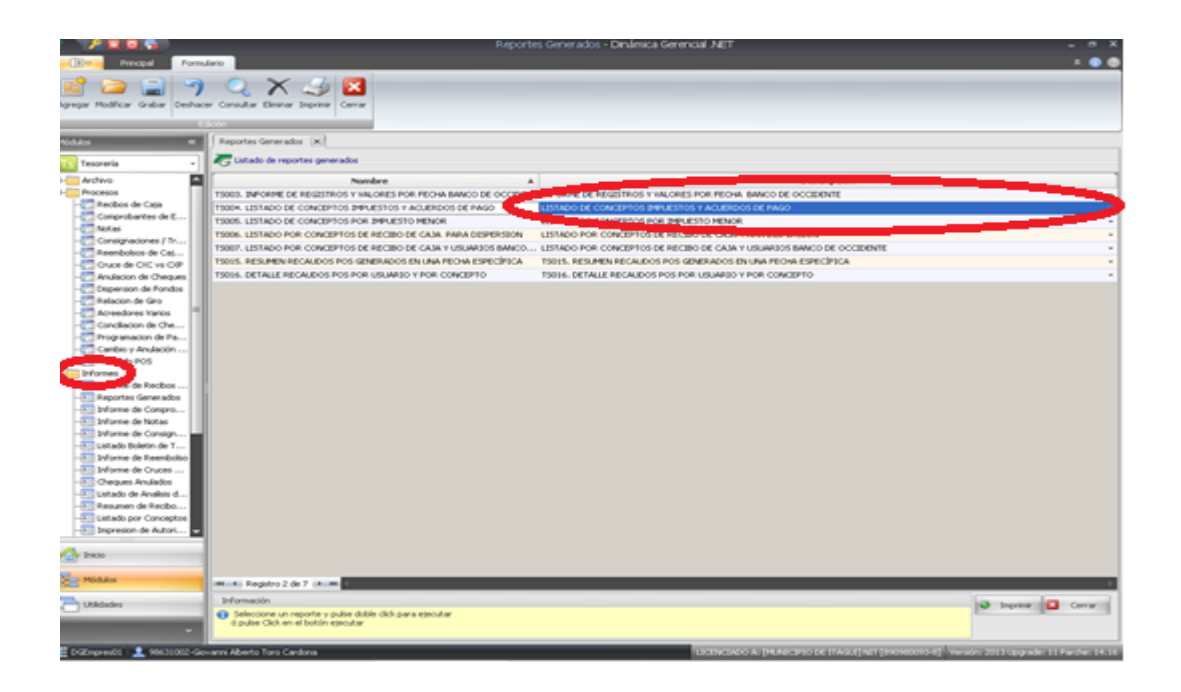

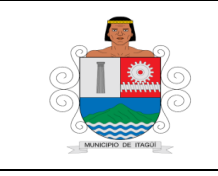

Código: IN–HM-02

Versión: 04

Fecha de actualización 22/02/2023

• Se genera el informe denominado Informe Resumen Transacciones y Valores.

| 😭 Vista pri   | eva                   |              |            |            |                     |               |                |                                             |                |                |     |       | - 0 ×        |
|---------------|-----------------------|--------------|------------|------------|---------------------|---------------|----------------|---------------------------------------------|----------------|----------------|-----|-------|--------------|
| Arthro        | Vista Fondo de página |              |            |            |                     |               |                |                                             |                |                |     |       |              |
| 33 🗅          | 8333683               | ) 🔍 🔍 100%   |            | H 4 - F    | н 🕒 🍖               | 0 0 🖼         | • 🔘 •          |                                             |                |                |     |       |              |
|               |                       |              |            |            |                     |               |                |                                             |                |                |     |       | A            |
|               |                       |              |            |            |                     |               |                |                                             |                |                |     |       |              |
|               |                       |              |            | -          | INFORME R           | ESUMEN TRAV   | VSACCIONES V   | VALORES                                     |                |                |     |       |              |
|               |                       |              |            | Desde.     | The second second   | 2-00-00 a.m.  | Hasta: 05.00.0 | 1014 10 10 10 10 10 10 10 10 10 10 10 10 10 |                |                |     |       |              |
|               |                       |              | Usuario    | Cajero     | Tip                 | o transacció  | n              | Cant                                        | Valor total    |                |     |       |              |
|               |                       |              | 101721006  | 1 Denelly  | Hernández           |               |                |                                             |                |                |     |       |              |
|               |                       |              |            | Bejara     | 10<br>DS MOLIESTICS | MINNERSFER    | TNO            | 16                                          | 3 319 401 00   |                |     |       |              |
|               |                       |              |            | RECALD     | OS IMPRESTOS        | MINORPERIO    | HOLE           |                                             | 41 202 671 00  | ]              |     |       |              |
|               |                       |              |            | RECALD     | OS IMPLIESTOS       | MININESENT    | ARTA           |                                             | 41.703.071,00  | )              |     |       |              |
|               |                       |              |            | RECALD     | OG INFORMATION      | INCHEGUE      | Ande the       |                                             | 325, 359,00    | )              |     |       |              |
|               |                       |              |            | RECALD     | OS INDUSTRIAL       | INTERCTIVO    |                |                                             | 630 549 00     | )              |     |       |              |
|               |                       |              |            | RECALD     | OS DEEDIN EN        | OFOLE         |                | 3                                           | 22.662.291.00  | )              |     |       |              |
|               |                       |              |            | RECALD     | OS PREDAL EN        | EFECTIVO      |                | 309                                         | 45 510 527.00  | )              |     |       |              |
|               |                       |              |            | RECALD     | OSPREDIAL EN        | TARNITA       |                | 27                                          | 7.226.630.00   |                |     |       |              |
|               |                       |              |            |            |                     |               |                |                                             |                | 1              |     |       |              |
|               |                       |              |            |            |                     |               | Total cajero:  | 363                                         | 132.990.942,00 |                |     |       |              |
|               |                       |              |            |            |                     |               |                |                                             |                |                |     |       |              |
|               |                       |              | Usuario    | Cajero     | Tip                 | o transacció  | n              | Cant                                        | Valor total    |                |     |       |              |
|               |                       |              | 104073256  | 3 Luisa F  | ernanda Oroz        | 200           |                |                                             |                |                |     |       |              |
|               |                       |              |            | Vargas     |                     |               | TR 10          |                                             |                |                |     |       |              |
|               |                       |              |            | RECAUD     | OS IMPUESTOS        | MENORES EPEC  | 11VO           | 26                                          | 4.542.082,00   | 1              |     |       |              |
|               |                       |              |            | 860400     | OD IMPORTING        | PENURESEN II  | AUCTA          | 1                                           | 2.256.255,00   | 1              |     |       |              |
|               |                       |              |            | RECAUD     | OS INDUSTRIAT       | EN OREQUE     |                | 1                                           | 1.141.432,00   | 1              |     |       |              |
|               |                       |              |            | 100000     | OC BACK STREAM      | DIDDUINO      |                |                                             | 2.415.940,00   | 1              |     |       |              |
|               |                       |              |            | RECAUD     | OS PROUSTINDAS      | OF OF         |                | 1                                           | 17.639/810,00  | 1              |     |       |              |
|               |                       |              |            | RECAUD     | TO PREDUKL EN       | DECTNO        |                |                                             | 21.399.397,00  | 1              |     |       |              |
|               |                       |              |            | 800400     | COPPEDIAL EN        | TABATA        |                | 332                                         | 46.564.539,00  | 1              |     |       |              |
|               |                       |              |            | 120100     | COPPED DE LIS       | TAPJE TA      |                |                                             | 20.047.141,00  | 1              |     |       |              |
|               |                       |              |            |            |                     |               | Total cajero:  | 398                                         | 174.056.602,00 |                |     |       |              |
|               |                       |              |            |            |                     |               |                |                                             |                |                |     |       |              |
|               |                       |              |            |            |                     |               | Gran Total:    | 761                                         | 307.047.544.00 |                |     |       |              |
|               |                       |              |            |            |                     |               |                |                                             |                |                |     |       |              |
|               |                       |              |            |            |                     |               |                |                                             |                |                |     |       |              |
|               |                       | _            | -          |            |                     |               |                |                                             |                |                |     |       |              |
| Página 1 de 1 | 1                     |              |            |            |                     |               |                |                                             |                |                | 100 | ~ • — |              |
| at Inicio     | 😹 Veusi Paradigna.    | Krosoft Exce | H - CONCIL | n Dinámica | Gerencial A         | 🐻 Dinámica Gr | erencial .NET  | 💮 Vata previa                               | Documen        | tol - Mkrosoft |     | er 🖸  | 💊 05:29 p.m. |

Se baja del SIGI. Proceso Planificación Financiera, Formatos y se diligencia el Formato FO-PF-04 Cuadre de Caja Taquillas, teniendo como soporte el informe generado en el paso anterior, para verificar que los ingresos de las cuentas de Predial, Industria e Ingresos Menores, hayan sido correctamente abonados en cada una de las cuentas, especificando la forma de pago (cheques, efectivo, tarjetas), estos valores se verifican en el Portal de Banca Empresarial Banco de Occidente; adicionalmente se verifica que coincidan con las cantidades reportadas en el movimiento.

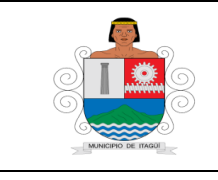

Código: IN-HM-02

Versión: 04

Fecha de actualización 22/02/2023

|                     |                   |                   |               |             | Código: FO-PF-04  | -                  |
|---------------------|-------------------|-------------------|---------------|-------------|-------------------|--------------------|
|                     |                   | CUADRE DE CAJ     |               |             | Versión: 01       |                    |
|                     |                   |                   |               |             | Fecha de Actualiz | zación: 20/08/2014 |
| DIA: 02             |                   | MFS: FFBRFRO      |               | AÑO: 2015   |                   |                    |
|                     | BANCO DE          | BANCO DE          | BANCO DE      |             |                   | SOBRANTE Y/O       |
|                     | OCCIDENTE PREDIAL | OCCIDENTE MENORES | OCCIDENTE IND | TOTAL BANCO | DINAMICA          |                    |
| DETALLE             | 485-80049-4       | 450-04526-5       | 485-80050-2   | *           | 1                 | FALTANTE           |
| TARJETAS DE CREDITO | -                 | -                 | -             |             | -                 |                    |
| EFECTIVO CUPONES    | -                 | -                 | -             | -           | -                 | -                  |
| CHEQUES             | -                 | -                 | -             | -           | -                 | -                  |
| TOTAL               | -                 | -                 | -             | -           | -                 | -                  |
| Elaboró:            |                   |                   |               |             |                   |                    |
| Tecnico Operativo   |                   |                   |               |             |                   |                    |
| Nota:               | 1                 | 1                 |               | 1           |                   |                    |

- Por el Software financiero, se genera el informe denominado Listado de Conceptos recibos de Caja.

|        | LISTADO DE CONCEP<br>RECIDOS DE CAL                                | TOS<br>A<br>Hanta: 05/03/2014 | jueves, 06  | de marzo de 2014 |  |
|--------|--------------------------------------------------------------------|-------------------------------|-------------|------------------|--|
| CODIGO | CONCEPTO                                                           | CANT                          | CUENTA      | VALOR            |  |
| 001    | PREDIAL MUNICIPIO                                                  | 675                           | 1 3050 7001 | 159.887.087,00   |  |
| 001    | PREDIAL MUNICIPIO                                                  | 05                            | 131007001   | 8.317.000,00     |  |
| 001    | PREDIAL MUNICIPIO                                                  | 116                           | 140103009   | 1.116.035,00     |  |
| 002    | IMPUESTO DE INDUSTRIA Y COMERCIO                                   | 2                             | 130508001   | 1.130.176,00     |  |
| 002    | IMPUESTO DE INDUSTRIA Y COMERCIO                                   | 9                             | 140103008   | 75.177,00        |  |
| 007    | IMPUESTO DE DELINEACIÓN URBANA, ESTUDIOS Y<br>APROBACIÓN DE PLANOS | э                             | 411001002   | 227.935,00       |  |
| 010    | REGISTRO DE VALLAS (LEY 140/94)                                    | 2                             | 410505002   | 200.000,00       |  |
| 012    | ESTAMPILLA PROCULTURA                                              | 1                             | 411027006   | 6.024.236,00     |  |
| 013    | ESTAMPILLA PROCULTURA SEO SOCIAL                                   | 1                             | 411027003   | 1.137.373,00     |  |
| 014    | SOBRETASA BOMBERIL                                                 | 2                             | 130562001   | 16.789,00        |  |
| 014    | SOBRETASA BOMBERIL                                                 | 10                            | 140103012   | 1.636,00         |  |
| 015    | ESTAMPILLA PROCULTURA PASINO PENSIONAL                             | 1                             | 411027004   | 2.274.746,00     |  |
| 016    | ESTAMPILLA ADULTO MAYOR CENTROS DE VIDA                            | 1                             | 411027001   | 21.230.960,00    |  |
| 017    | ESTAMPILLA ADULTO MAYOR DOTACION Y<br>FUNCIONAMENTO                | 1                             | 411027002   | 9.098.983,00     |  |
| 0.26   | SANCIONES INDUSTRIA Y COMERCIO                                     | 1                             | 140103027   | 1.700,00         |  |
| 026    | SANCIONES INDUSTRIA Y COMERCIO                                     | 0                             | 140104002   | 3.239.261,00     |  |
| 0.31   | INTERES DE MORA PREDIAL                                            | 492                           | 140103009   | 11.347.183,00    |  |
| 032    | INTERESES FOR MORA INDUSTRIA Y COMERCIO                            | 21                            | 140103008   | 445.711,00       |  |
| 036    | INTERESES FOR ACUERDOS DE PAGO                                     | 9                             | 480504002   | 412.893,00       |  |
| 088    | PRESTAMOS DE VIVIENDA                                              | 6                             | 147012005   | 2.621.141,00     |  |
| 094    | PREDIAL UNFICADO VIOENCIA ANTERIOR                                 | 170                           | 131007001   | 44.528.567,00    |  |
| 094    | PREDIAL UNIFICADO VIOENCIA ANTERIOR                                | 143                           | 140103009   | 9.117.700,00     |  |
| 095    | INDUSTRIA Y COMERCIO VIOENCIA ANTERIOR                             | 15                            | 131008001   | 16.644.526,00    |  |
| 095    | INDUSTRIA Y COMERCIO VIOENCIA ANTERIOR                             | 59                            | 140103008   | 1.797.716,00     |  |
| 115    | ESTAMPILLA PROCULTURA RED NACIONAL DE<br>BIBLIOTECAS PUBLICAS      | 1                             | 411027005   | 1.137.373,00     |  |
| 4.94   | SOBRETASA BOMBERI MOENCIAS ANTERIORES                              | 11                            | 131059001   | 252 227 00       |  |

Algunos de los conceptos que aparecen en el informe anterior, se transcriben al Formato FO-PF-02 Dispersión de Caja, que se baja del SIGI, Proceso Planificación Financiera, Formatos,

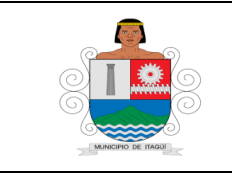

Código: IN–HM-02

Versión: 04

Fecha de actualización 22/02/2023

con el fin de evidenciar los recaudos que tienen una destinación específica (ingresos menores), por ejemplo el recaudo por liquidación de estampillas de contratos, regalías, compensación Obligaciones Urbanísticas, entre otras.

|                   |                |                 |       | Código: FO-PF-02                                       |
|-------------------|----------------|-----------------|-------|--------------------------------------------------------|
|                   | DIS            | PERSIÓN DE CAJA | L.    | Versión: 01                                            |
|                   |                |                 |       | Fecha de Actualización: 20/08/2014                     |
| DIA:              |                | MES:            |       | AÑO:                                                   |
| CUENTA ORIGEN     | CUENTA DESTINO | CODIGO          | VALOR | ESPECIFICACION                                         |
| 450-04526-5       | 41601182-3     | 009             | 0     | EXTRACCION DE MINERALES                                |
| 450-04526-5       | 41601179-9     | 012             | 0     | ESTAMPILLA PROCULTURA 60%                              |
| 450-04526-5       | 41602514-6     | 013             | 0     | ESTAMPILLA SEGURIDAD SOCI 10%                          |
| 450-04526-5       | 41602515-3     | 015             | 0     | ESTAM PROCU PASIVO PENSIO 20%                          |
| 450-04526-5       | 48580502-2     | 016             | 0     | ESTAMPILLA ADULTO MAYOR CENTROS 70%                    |
| 450-04526-5       | 48580501-4     | 017             | 0     | ESTAMPILLA ADULTO MAYOR DOTAC 30%                      |
| 450-04526-5       | 485-80782-0    | 115             | 0     | ESTAMPILLA PROCULTURA 10% RED NACIONAL DE BIBLIOTECAS  |
| 450-04526-5       | 485-80787-9    | 030             | 0     | COMPARENDO AMBIENTAL                                   |
| 450-04526-5       | 015-840057-73  | 018             | 0     | IMPUESTO DE ALUMBRADO PUBLICO                          |
| 450-04526-5       | 416025500      | 014             | 0     | SOBRETASA DE IND Y CCIO - BOMBEROS- NO DISPERSAR       |
| 450-04526-5       | 416025500      | 125             | 0     | SOBRETASA BOMBERIL VIGENCIAS ANTERIORES - NO DISPERSAR |
| 450-04526-5       | 416025500      | 128             | 0     | INTERESES DE MORA SOBRETASA BOMBERIL - NO DISPERSAR    |
| 450-04526-5       | 416011252      | 019             | 0     | SEGURIDAD                                              |
| 450-04526-5       | 192-10805-8    | 021             | 0     | MULTAS CONTRAVENCIONES COD NAL TRANS ORDINARIAS        |
| 450-04526-5       | 396300005131   | 118             | 0     | COMPENSACIONES URBANISTICAS PARQUEADEROS               |
| 450-04526-5       | 396300005131   | 068             | 0     | COMPENSACION OBLIGATO URBANIS                          |
| 450-04526-5       | 51312744-9     | 069             | 0     | COMPENSACION URBANIS .EQUIPAM                          |
| 450-04526-5       | 396300005149   |                 | 0     | COMPENSACION URBANIS OBRAS DE ARTE                     |
| 450-04526-5       | 396300005131   |                 | 0     | APROVE ECONOM ESPACIO PUBLICO                          |
| 450-04526-5       | 396300005131   |                 | 0     | FAJAS DE TERRENO COMPEN URBAN                          |
| 450-04526-5       | 2401-784486-2  | 143             | 0     | ESPECTACULOS PUBLICOS CON DESTINO AL DEPORTE           |
| 450-04526-5       | 2401-784486-2  | 144             | 0     | ESPECTACULOS PUBLICOS CON DESTINO AL DEPORTE           |
| 450-04526-5       | 48500091-3     | 088             | 0     | PRESTAMOS VIVIENDA                                     |
| 450-04526-5       | 48500091-3     | 089             | 0     | INTRESES CORRIENTES FONDO DE VIVIENDA                  |
| 450-04526-5       | 48500091-3     | 090             | 0     | INTERESES DE MORA VIVIENDA                             |
| 450-04526-5       | 48500091-3     | 091             | 0     | FONDO DE VIVIENDA                                      |
|                   |                | TOTAL           | 0     |                                                        |
|                   |                |                 |       |                                                        |
| Preparó:          |                |                 |       |                                                        |
| Tecnico Operativo |                |                 |       |                                                        |
| Nota:             |                |                 |       |                                                        |

**5.2.2 Recaudo de la taquilla de la Secretaría de Movilidad:** Es el recaudo generado en la Secretaría de Movilidad, por intermedio del SETI (Servicios Especializados de Tránsito de Itagüí).

 Se recibe diariamente por correo electrónico desde el SETI, el archivo en formato texto, en el que se refleja cada una de las transacciones que posteriormente, debe ser enviadas desde el SETI, físicamente en un informe denominado "Distribución de Ingresos", con las consignaciones y recibos de caja realizadas por el SETI a favor del Municipio de Itagüí, por cada uno de los puntos de atención (CAPRICENTRO – ITAGUI – MAYORISTA BLOQUE NARANJA- PAGOS WEB – PAGOS WEB SSDD – T.D.J).

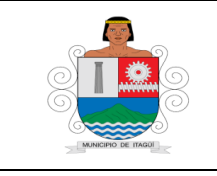

Código: IN–HM-02

Versión: 04

Fecha de actualización 22/02/2023

- Se comparan las cifras contempladas en el informe (DISTRIBUCIÓN DE INGRESOS) con el valor de cada una de las consignaciones realizadas en cada punto de atención del SETI.
- El archivo texto enviado por el SETI, se convierte a Excel, se eliminan los recibos de caja anulados, paso seguido, se eliminan los recaudos que aparecen con el concepto (0) el cual corresponde a ingresos a favor del MINISTERIO DE TRANSPORTE Y RUNT, debido a que éstos no hacen parte en la sumatoria total del cuadre de caja y no corresponden a ingresos del Municipio de Itagüí.
- El archivo se debe guardar en formato Excel, con la denominación en el libro (Recibos)

| <b>₩ %</b> ¢    | ortar         | Calibri *    | 11 · A A      | = = _      | æ-       | Ajustar texto | G           | eneral     | *      |            |              | N       | ormal 6 | Normal      | Buena        | Incorrec | to | Neutral |   | •        | ×       |           | ∑ Autosur  | na * 🗛    | - #                             |
|-----------------|---------------|--------------|---------------|------------|----------|---------------|-------------|------------|--------|------------|--------------|---------|---------|-------------|--------------|----------|----|---------|---|----------|---------|-----------|------------|-----------|---------------------------------|
| '''' 🔒 C<br>941 | opiar *       | N K S - 193  | - ð - A -     | = = =      | 42 42 8  | Combinar v o  | entrar - 1  | 5 - 96 000 | \$2.22 | Formate    | Dar for      | mato Ca | ilculo  | Celda de co | Celda vincul | Entrada  |    | Notas   | ÷ | Insertar | Elimina | r Formato | Rellenar   | Ordena    | ry Buscary                      |
|                 | opiar formato |              | - <b>-</b> -  |            |          |               |             |            |        | condiciona | el • como ti | abla •  |         |             |              |          |    |         |   | *        | *       | *         | Ø Borrar * | filtrar   | <ul> <li>seleccionar</li> </ul> |
| Portapa         | peles la      | Fuente       | 5             |            | Alinea   | ción          | 9           | Numero     |        |            |              |         |         | Esti        | 05           |          |    |         |   |          | Celda   |           |            | Modificar |                                 |
|                 | * : ×         | √ fx         |               |            |          |               |             |            |        |            |              |         |         |             |              |          |    |         |   |          |         |           |            |           |                                 |
| A               | В             | c            | D             | E          | F        | G             | н           | 1          | 1      |            | К            | L.      | м       | N           | 0            | P        | 0  | R       |   | s        | 1       |           | U          | v         | w                               |
| echa            | ✓ anulado     | * nombre * n | ro recib v id | codigo y p | laca 🔍   | valor valor   | d usuarie - |            |        | _          |              | -       |         |             | -            |          | -  |         | - |          |         |           | -          |           |                                 |
| 903             | 2023 N        | CLAUDIA MIL  | 2132350       | 925        | 43836280 | 2838          | 43836280    |            |        |            |              |         |         |             |              |          |    |         |   |          |         |           |            |           |                                 |
| 903             | 2023 N        | CLAUDIA MIL  | 2132350       | 354        | 43836280 | 9709          | 43836280    |            |        |            |              |         |         |             |              |          |    |         |   |          |         |           |            |           |                                 |
| 903             | 2023 N        | CLAUDIA MIL  | 2132350       | 352        | 43836280 | 1103          | 43836280    |            |        |            |              |         |         |             |              |          |    |         |   |          |         |           |            |           |                                 |
| 903             | 2023 N        | CLAUDIA MIL  | 2132350       | 352        | 43836280 | 900           | 43836280    |            |        |            |              |         |         |             |              |          |    |         |   |          |         |           |            |           |                                 |
| 903             | 2023 N        | GERMAN DA    | 2132351       | 356        | 71312478 | 67067         | 71312478    |            |        |            |              |         |         |             |              |          |    |         |   |          |         |           |            |           |                                 |
| 903             | 2023 N        | GERMAN DA    | 2132351       | 925        | 71312478 | 19610         | 71312478    |            |        |            |              |         |         |             |              |          |    |         |   |          |         |           |            |           |                                 |
| 903             | 2023 N        | FREDY ENRIC  | 2132353       | 726 V      | VCL96C   | 9000          | 98568449    |            |        |            |              |         |         |             |              |          |    |         |   |          |         |           |            |           |                                 |
| 903             | 2023 N        | FREDY ENRIC  | 2132353       | 857 V      | VCL96C   | 640           | 98568449    |            |        |            |              |         |         |             |              |          |    |         |   |          |         |           |            |           |                                 |
| 903             | 2023 N        | FREDY ENRIC  | 2132353       | 857 V      | VCL96C   | 720           | 98568449    |            |        |            |              |         |         |             |              |          |    |         |   |          |         |           |            |           |                                 |
| 903             | 2023 N        | FREDY ENRIC  | 2132353       | 726 V      | VCL96C   | 12812,4       | 98568449    |            |        |            |              |         |         |             |              |          |    |         |   |          |         |           |            |           |                                 |
| 903             | 2023 N        | FREDY ENRIC  | 2132353       | 726 V      | VCL96C   | 7200          | 98568449    |            |        |            |              |         |         |             |              |          |    |         |   |          |         |           |            |           |                                 |
| 903             | 2023 N        | FREDY ENRIC  | 2132353       | 726 V      | VCL96C   | 6650          | 98568449    |            |        |            |              |         |         |             |              |          |    |         |   |          |         |           |            |           |                                 |
| 903             | 2023 N        | FREDY ENRIC  | 2132353       | 857 V      | VCL96C   | 780           | 98568449    |            |        |            |              |         |         |             |              |          |    |         |   |          |         |           |            |           |                                 |
| 903             | 2023 N        | FREDY ENRIC  | 2132353       | 726 V      | VCL96C   | 20611         | 98568449    |            |        |            |              |         |         |             |              |          |    |         |   |          |         |           |            |           |                                 |
| 903             | 2023 N        | FREDY ENRIC  | 2132353       | 726 V      | VCL96C   | 662,4         | 98568449    |            |        |            |              |         |         |             |              |          |    |         |   |          |         |           |            |           |                                 |
| 903             | 2023 N        | FREDY ENRIC  | 2132353       | 726 V      | VCL96C   | 7100          | 98568449    |            |        |            |              |         |         |             |              |          |    |         |   |          |         |           |            |           |                                 |
| 903             | 2023 N        | FREDY ENRIC  | 2132353       | 726 V      | VCL96C   | 8500          | 98568449    |            |        |            |              |         |         |             |              |          |    |         |   |          |         |           |            |           |                                 |
| 903             | 2023 N        | FREDY ENRIC  | 2132353       | 857 V      | VCL96C   | 820           | 98568449    |            |        |            |              |         |         |             |              |          |    |         |   |          |         |           |            |           |                                 |
| 903             | 2023 N        | FREDY ENRIC  | 2132353       | 726 V      | VCL96C   | 3208          | 98568449    |            |        |            |              |         |         |             |              |          |    |         |   |          |         |           |            |           |                                 |
| 903             | 2023 N        | FREDY ENRIC  | 2132353       | 853 V      | VCL96C   | 8500          | 98568449    |            |        |            |              |         |         |             |              |          |    |         |   |          |         |           |            |           |                                 |
| 903             | 2023 N        | FREDY ENRIC  | 2132353       | 726 V      | VCL96C   | 535           | 98568449    |            |        |            |              |         |         |             |              |          |    |         |   |          |         |           |            |           |                                 |
| 903             | 2023 N        | FREDY ENRIC  | 2132353       | 726 V      | VCL96C   | 10366         | 98568449    |            |        |            |              |         |         |             |              |          |    |         |   |          |         |           |            |           |                                 |
| 903             | 2023 N        | FREDY ENRIC  | 2132353       | 726 V      | VCL96C   | 9550          | 98568449    |            |        |            |              |         |         |             |              |          |    |         |   |          |         |           |            |           |                                 |
| 903             | 2023 N        | FREDY ENRIC  | 2132353       | 857 V      | VCL96C   | 740           | 98568449    |            |        |            |              |         |         |             |              |          |    |         |   |          |         |           |            |           |                                 |
| 903             | 2023 N        | FREDY ENRIC  | 2132353       | 726 V      | VCL96C   | 16995,2       | 98568449    |            |        |            |              |         |         |             |              |          |    |         |   |          |         |           |            |           |                                 |
| 903             | 2023 N        | FREDY ENRIC  | 2132353       | 726 V      | VCL96C   | 7600          | 98568449    |            |        |            |              |         |         |             |              |          |    |         |   |          |         |           |            |           |                                 |
| 903             | 2023 N        | FREDY ENRIC  | 2132353       | 726 V      | VCL96C   | 8840          | 98568449    |            |        |            |              |         |         |             |              |          |    |         |   |          |         |           |            |           |                                 |
| 903             | 2023 N        | FREDY ENRIC  | 2132353       | 726 V      | VCL96C   | 6850          | 98568449    |            |        |            |              |         |         |             |              |          |    |         |   |          |         |           |            |           |                                 |
| 903             | 2023 N        | FREDY ENRIC  | 2132353       | 852 V      | VCL96C   | 10520         | 98568449    |            |        |            |              |         |         |             |              |          |    |         |   |          |         |           |            |           |                                 |
| 903             | 2023 N        | FREDY ENRIC  | 2132353       | 726 V      | VCL96C   | 7900          | 98568449    |            |        |            |              |         |         |             |              |          |    |         |   |          |         |           |            |           |                                 |
| 903             | 2023 N        | FREDY ENRIC  | 2132353       | 726 V      | VCL96C   | 8950          | 98568449    |            |        |            |              |         |         |             |              |          |    |         |   |          |         |           |            |           |                                 |
| 903             | 2023 N        | FREDY ENRIC  | 2132353       | 726 V      | VCL96C   | 7250          | 98568449    |            |        |            |              |         |         |             |              |          |    |         |   |          |         |           |            |           |                                 |
| 903             | 2023 N        | FREDY ENRIC  | 2132353       | 857 V      | VCL96C   | 920           | 98568449    |            |        |            |              |         |         |             |              |          |    |         |   |          |         |           |            |           |                                 |
| 903             | 2023 N        | FREDY ENRIC  | 2132353       | 726 V      | VCL96C   | 7380          | 98568449    |            |        |            |              |         |         |             |              |          |    |         |   |          |         |           |            |           |                                 |
| 903             | 2023 N        | FREDY ENRIC  | 2132353       | 857 V      | VCL96C   | 680           | 98568449    |            |        |            |              |         |         |             |              |          |    |         |   |          |         |           |            |           |                                 |
| 903             | 2023 N        | FREDY ENRIC  | 2132353       | 726 V      | VCL96C   | 9420          | 98568449    |            |        |            |              |         |         |             |              |          |    |         |   |          |         |           |            |           |                                 |
| 903             | 2023 N        | FREDY ENRIC  | 2132353       | 857 V      | VCL96C   | 760           | 98568449    |            |        |            |              |         |         |             |              |          |    |         |   |          |         |           |            |           |                                 |
| 903             | 2023 N        | FREDY ENRIC  | 2132353       | 726 V      | 101960   | 10086         | 98568449    |            |        |            |              |         |         |             |              |          |    |         |   |          |         |           |            |           |                                 |
|                 | Recibos       | TDJ (+)      |               |            |          |               |             |            |        |            |              |         |         |             | 1            |          |    |         |   |          |         |           |            |           |                                 |

## Adjunto en color AMARILLO

 Paso seguido, se procede a organizar en el mismo archivo, la relación en Excel de los recibos de caja que fueron liquidados por concepto de DEPOSITOS JUDICIALES, con la siguiente estructura.

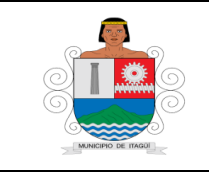

Código: IN–HM-02

Versión: 04

Fecha de actualización 22/02/2023

# Adjunto en color AMARILLO

| 6 Cortar               | Calibri                 | * 11 · * | A A          | = =   | - »/· | 📄 Ajusta  | ir texto        | Gene | ral    | *          |               |              | Normal 6 | Normal      | Buen    | la l     | Incorrecto | Neutral |        |              | × 🖬           | ∑ Autosuma | · Av                     | - 66        |
|------------------------|-------------------------|----------|--------------|-------|-------|-----------|-----------------|------|--------|------------|---------------|--------------|----------|-------------|---------|----------|------------|---------|--------|--------------|---------------|------------|--------------------------|-------------|
| 🗎 Copiar 🔹             | N K 5 -                 | 🖂 - 💩    | . <u>A</u> . | = = : |       | E 🛱 Comb  | inary centrar * | ş -  | % 000  | <b>*</b> 3 | Formato       | Dar formato  | Cálculo  | Celda de co | Celda   | a vincul | Entrada    | Notas   | *<br>7 | Insertar Eli | minar Formato | Rellenar * | Ordenar y                | Buscar y    |
| tapapeles r            | 5                       | uente    | _            |       |       | lineación | -               |      | Número |            | condicional * | como tabla * |          |             | Estilos |          |            |         |        |              | eldas         | C Borrar * | filtrar • :<br>Modificar | seleccionar |
|                        |                         |          |              |       |       |           |                 |      |        |            |               |              |          |             |         |          |            |         |        |              |               |            |                          |             |
| * :                    | $\times \checkmark J_x$ |          |              |       |       |           |                 |      |        |            |               |              |          |             |         |          |            |         |        |              |               |            |                          |             |
| A                      | В                       | с        | D            | _     | E     | F         | G               | Н    | _      | 1          | J             | K            | L        | М           | N       | 0        | P          | Q       | R      | s            | Т             | U          | V                        |             |
| HA_LIQUIDA             | NRO_RECIE               | O TDJ    |              |       |       |           |                 |      |        |            |               |              |          |             |         |          |            |         |        |              |               |            |                          |             |
| 9/03/2023              | 21324                   | 96 T.D.J |              |       |       |           |                 |      |        |            |               |              |          |             |         |          |            |         |        |              |               |            |                          |             |
| 9/03/2023              | 21324                   | 99 T.D.J |              |       |       |           |                 |      |        |            |               |              |          |             |         |          |            |         |        |              |               |            |                          |             |
| 9/03/2023              | 2132                    | 02 T.D.J |              |       |       |           |                 |      |        |            |               |              |          |             |         |          |            |         |        |              |               |            |                          |             |
| 9/03/2023              | 2132                    | 05 T.D.J |              |       |       |           |                 |      |        |            |               |              |          |             |         |          |            |         |        |              |               |            |                          |             |
| 9/03/2023              | 2132                    | 13 T.D.J |              |       |       |           |                 |      |        |            |               |              |          |             |         |          |            |         |        |              |               |            |                          |             |
| 9/03/2023              | 2132                    | 16 T.D.J |              |       |       |           |                 |      |        |            |               |              |          |             |         |          |            |         |        |              |               |            |                          |             |
| 9/03/2023              | 2132                    | 96 T.D.J |              |       |       |           |                 |      |        |            |               |              |          |             |         |          |            |         |        |              |               |            |                          |             |
| 9/03/2023              | 2132                    | 98 T.D.J |              |       |       |           |                 |      |        |            |               |              |          |             |         |          |            |         |        |              |               |            |                          |             |
| 9/03/2023              | 2132                    | 11 I.D.J |              |       |       |           |                 |      |        |            |               |              |          |             |         |          |            |         |        |              |               |            |                          |             |
| 9/03/2023              | 2132                    | 15 1.0.1 |              |       |       |           |                 |      |        |            |               |              |          |             |         |          |            |         |        |              |               |            |                          |             |
| 9/03/2023              | 2132                    | 18 T.D.J |              |       |       |           |                 |      |        |            |               |              |          |             |         |          |            |         |        |              |               |            |                          |             |
| 9/03/2023              | 2132                    | 21 T.D.J |              |       |       |           |                 |      |        |            |               |              |          |             |         |          |            |         |        |              |               |            |                          |             |
| 9/03/2023              | 2132                    | 22 T.D.J |              |       |       |           |                 |      |        |            |               |              |          |             |         |          |            |         |        |              |               |            |                          |             |
| 9/03/2023              | 2132                    | 23 T.D.J |              |       |       |           |                 |      |        |            |               |              |          |             |         |          |            |         |        |              |               |            |                          |             |
| 9/03/2023              | 2132                    | 25 T.D.J |              |       |       |           |                 |      |        |            |               |              |          |             |         |          |            |         |        |              |               |            |                          |             |
| 9/03/2023              | 2132                    | 26 T.D.J |              |       |       |           |                 |      |        |            |               |              |          |             |         |          |            |         |        |              |               |            |                          |             |
| 9/03/2023              | 2132                    | 27 T.D.J |              |       |       |           |                 |      |        |            |               |              |          |             |         |          |            |         |        |              |               |            |                          |             |
| 9/03/2023              | 2132                    | 29 1.0.1 |              |       |       |           |                 |      |        |            |               |              |          |             |         |          |            |         |        |              |               |            |                          |             |
| 9/03/2023              | 2132                    | 30 T.D.J |              |       |       |           |                 |      |        |            |               |              |          |             |         |          |            |         |        |              |               |            |                          |             |
| 9/03/2023              | 2132                    | 32 T.D.J |              |       |       |           |                 |      |        |            |               |              |          |             |         |          |            |         |        |              |               |            |                          |             |
| 9/03/2023              | 2132                    | 41 T.D.J |              |       |       |           | -               |      |        |            |               |              |          |             |         |          |            |         |        |              |               |            |                          |             |
| 9/03/2023              | 2132                    | 49 T.D.J |              |       |       |           | -               |      |        |            |               |              |          |             |         |          |            |         |        |              |               |            |                          |             |
| 9/03/2023              | 2132                    | 53 T.D.J |              |       |       |           |                 |      |        |            |               |              |          |             |         |          |            |         |        |              |               |            |                          |             |
| 9/03/2023              | 2132                    | 56 T.D.J |              |       |       |           |                 |      |        |            |               |              |          |             |         |          |            |         |        |              |               |            |                          |             |
| 9/03/2023              | 2132                    | 58 T.D.J |              |       |       |           |                 |      |        |            |               |              |          |             |         |          |            |         |        |              |               |            |                          |             |
| 9/03/2023              | 2132                    | 09 1.0.3 |              |       |       |           |                 |      |        |            |               |              |          |             |         |          |            |         |        |              |               |            |                          |             |
| 9/03/2023              | 2132                    | C T D J  |              |       |       |           |                 |      |        |            |               |              |          |             |         |          |            |         |        |              |               |            |                          |             |
| 9/03/2023              | 2132                    | 62 T.D.J |              |       |       |           |                 |      |        |            |               |              |          |             |         |          |            |         |        |              |               |            |                          |             |
| 5/03/2023<br>p/pa/acaa | 2132                    | 00 T.U.J |              |       |       |           |                 |      |        |            |               |              |          |             |         |          |            |         |        |              |               |            |                          |             |
| 9/03/2023              | 2132                    | 75 T.D.I |              |       |       |           |                 |      |        |            |               |              |          |             |         |          |            |         |        |              |               |            |                          |             |
| 3/03/2023              | 2132                    | 1.03     |              |       |       |           |                 |      |        |            |               |              |          |             |         |          |            |         |        |              |               |            |                          |             |
|                        |                         |          |              |       |       |           |                 |      |        |            |               |              |          |             |         |          |            |         |        |              |               |            |                          |             |
|                        |                         |          |              |       |       |           |                 |      |        |            |               |              |          |             |         |          |            |         |        |              |               |            |                          |             |
|                        |                         |          |              |       |       |           |                 |      |        |            |               |              |          |             |         |          |            |         |        |              |               |            |                          |             |
|                        |                         |          |              |       |       |           |                 |      |        |            |               |              |          |             |         |          |            |         |        |              |               |            |                          |             |
|                        |                         |          |              |       |       |           |                 |      |        |            |               |              |          |             |         |          |            |         |        |              |               |            |                          |             |
|                        |                         |          |              |       |       |           |                 |      |        |            |               |              |          |             |         |          |            |         |        |              |               |            |                          |             |
| Poriba                 | TDI                     | <b>A</b> |              |       |       |           |                 |      |        |            |               |              |          |             |         |          |            |         |        |              |               |            |                          |             |

- El archivo se debe guardar en formato Excel, con la denominación en el libro (TDJ). Cabe resaltar que en el mismo archivo, deben quedar los ambos procesos con las denominaciones (Recibos – TDJ).
- Paso seguido, se procede a ingresar a aplicativo denominado CAJAS TRANSITO, en el siguiente encale https://tesoreria.itagui.gov.co/login

Adjunto en color AMARILLO

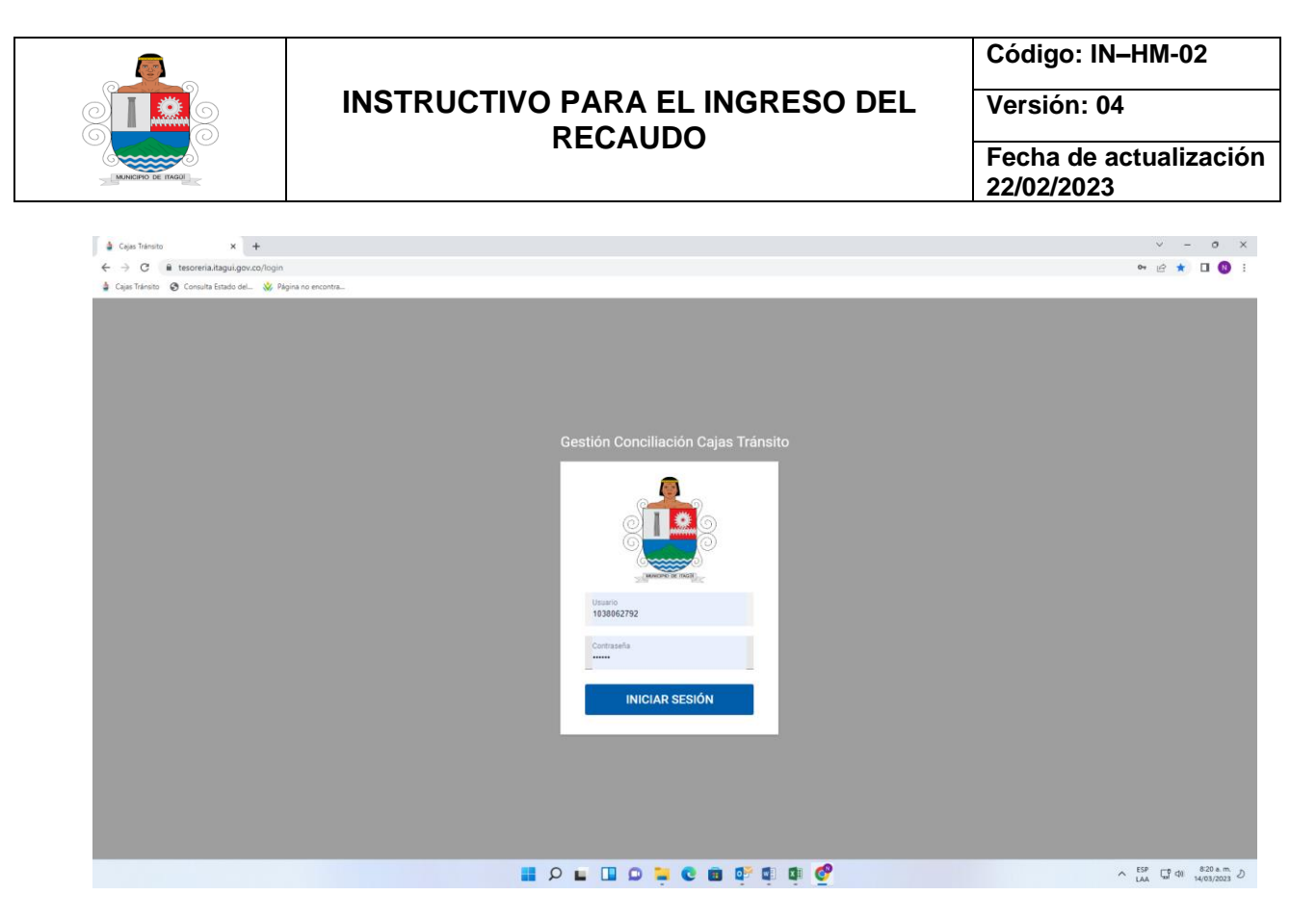

- Después de ingresar a la aplicación CAJAS TRANSITO, se dirige a la opción denominada CARGUE MASIVO – AGREGAR

Adjunto imagen en color AMARILLO

| <b>a</b> o | ijas Tránsito              | × +                             |                     |            |                     |           |         |                        | ~ - 0 X               |
|------------|----------------------------|---------------------------------|---------------------|------------|---------------------|-----------|---------|------------------------|-----------------------|
| ← -        | C 🔒 tesoreria.i            | itagui.gov.co/cargue_masivo     |                     |            |                     |           |         |                        | 🕶 🖻 🖈 🗖 🚺 🗄           |
| 🎍 Caj      | as Tránsito 🛛 😵 Consulta I | Estado del 🐝 Página no encontra |                     |            |                     |           |         |                        |                       |
| ≡          | Cajas Tránsito             |                                 |                     |            |                     |           |         |                        | <b>±</b> •            |
| ■          | Conceptos                  | + AGREGAR C                     |                     |            |                     |           |         | В                      | luscar Q              |
| \$,        | Conciliaciones             | CONSECUTIVO                     | FECHA DE CARGUE     | ESTADO     | FECHA FINALIZACIÓN  | RESULTADO | DETALLE | DESCARGAR              | ELIMINAR              |
| B          | Carque Masivo              | 295                             | 2023-03-10 14:42:25 | Finalizado | 2023-03-10 14:42:38 | Exitoso   | 0       | ٥                      | 0                     |
|            | ourget means               | 294                             | 2023-03-10 14:41:17 | Finalizado | 2023-03-10 14:41:18 | Fallido   | 0       | 0                      | 0                     |
| Ê          | Reporte general            | 293                             | 2023-03-10 14:37:31 | Finalizado | 2023-03-10 14:37:31 | Fallido   | 0       | 0                      | 0                     |
|            |                            | 292                             | 2023-03-10 14:36:46 | Finalizado | 2023-03-10 14:36:46 | Fallido   | ٢       | ٥                      | 0                     |
|            |                            | 291                             | 2023-03-09 14:35:31 | Finalizado | 2023-03-09 14:35:45 | Exitoso   | ٢       | ٥                      | 0                     |
|            |                            | 290                             | 2023-03-09 11:02:47 | Finalizado | 2023-03-09 11:03:03 | Exitoso   | ۲       | ٥                      | 0                     |
|            |                            | 289                             | 2023-03-07 11:47:27 | Finalizado | 2023-03-07 11:47:44 | Exitoso   | ۲       | 0                      | 0                     |
|            |                            | 288                             | 2023-03-07 11:46:12 | Finalizado | 2023-03-07 11:46:13 | Fallido   | ٢       | ٥                      | 0                     |
|            |                            | 287                             | 2023-03-07 11:08:49 | Finalizado | 2023-03-07 11:08:53 | Exitoso   | ۲       | ٥                      | 0                     |
|            |                            | 286                             | 2023-03-06 16:41:46 | Finalizado | 2023-03-06 16:42:07 | Exitoso   | 0       | ٥                      | 0                     |
|            |                            |                                 |                     |            |                     |           |         | Filas por página: 10 👻 | 1-10 de 256 I< < > >I |
|            |                            |                                 |                     |            |                     |           |         |                        |                       |
|            |                            |                                 |                     | P 🖬 🖬 🖸    | 📒 😋 🖪 📴 🗳           | <b>@</b>  |         | ^                      | ESP G ↔ 8:27 a.m. ∂   |

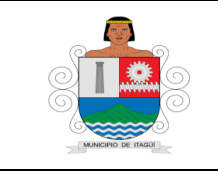

Código: IN–HM-02

Versión: 04

Fecha de actualización 22/02/2023

Inmediatamente después de dar Enter en la opción agregar, la aplicación despliega una ventana que se denomina IMPORTAR MASIVAMENTE, en el cual se explica la estructura del archivo para realizar el cargue masivo.

## Adjunto imagen en color AMARILLO

| d Ca  | jas Tránsito             | × +                             |                                                                                                    |    |                     | ∨ – ∂ X              |
|-------|--------------------------|---------------------------------|----------------------------------------------------------------------------------------------------|----|---------------------|----------------------|
| € ÷   | C 🔒 tesoreria.i          | itagui.gov.co/cargue_masivo     |                                                                                                    |    |                     | ⊶ @ ☆ 🛛 🔕 i          |
| 🎍 Caj | as Tránsito 📀 Consulta I | Estado del 😵 Página no encontra |                                                                                                    |    |                     |                      |
| ≡     | Cajas Tránsito           |                                 |                                                                                                    |    |                     | <u>+</u> +           |
| ≡     | Conceptos                | + AGREGAR C                     | Imparter maximumanta                                                                                                    | 1  |                     | Buscar Q             |
| \$    | Conciliaciones           | CONSECUTIVO                     |                                                                                                    | LE | DESCARGAR           | ELIMINAR             |
| Ð     | Cargue Masivo            | 295                             |                                                                                                    |    | ٥                   | 0                    |
| -     |                          | 294                             | - En esta sección, podrá realizar el cargue masivo de registros para conciliar cajas:                                                                                                    |    | ٥                   | 0                    |
| B     | Reporte general          | 293                             | * Estructura anesharado racibos paparalas:                                                                                                    |    | ٥                   | 0                    |
|       |                          | 292                             | - fecha → Campo obligatorio con formato DDMMAA.                                                                                                    |    | ٥                   | 0                    |
|       |                          | 291                             | - anulado -> Campo obiligatorio de solo un carácter, solo admite los valores N ó S.<br>- nombre -> Campo obligatorio, nombres y apellidos del infractor.                                                                                                    |    | ٥                   | 0                    |
|       |                          | 290                             | <ul> <li>nro_recibo → Campo obligatorio, los valores pueden tener los prefijos W y D.</li> <li>id antifano obligatorio identifica el accordo acto activida en la seculidada de la seculidada de la seculi</li></ul> |    | ٥                   | 0                    |
|       |                          | 289                             | - lo courgo -> Campo obligatorio, identifica al venículo en cada registro.                                                                                                    |    | ٥                   | 0                    |
|       |                          | 288                             | - valor → Campo obligatorio, Valor de la multa o trámite en tránsito.<br>- id_usuario → Campo obligatorio, Identificación de usuario.                                                                                                    |    | ٥                   | 0                    |
|       |                          | 287                             |                                                                                                    |    | ٥                   | 0                    |
|       |                          | 286                             | * Estructura encadezado recidos TDJ:<br>- FECHA_LIQUIDA -> Campo obligatorio con formato DD/MM/AAAA.                                                                                                    |    | ٥                   | 0                    |
|       |                          |                                 | <ul> <li>- NRO_RECIBO -&gt; Campo obligatorio, los valores pueden tener los prefijos W y D.</li> <li>- TD.I -&gt; Campo obligatorio, Solo admite T.D.I.</li> </ul>                                                                                                    |    | Filas por página: 1 | 0                    |
|       |                          |                                 | <ul> <li>La hoja que contiene todos los registros de ingresos, debe llamarse "Recibios".</li> <li>La hoja que contiene números de recibos de caja de Titulos de Depósitos Judiciales, debe llamarse "TDJ".</li> </ul>                                                                                                    |    |                     |                      |
|       |                          |                                 | Catgue masivo * 🚱                                                                                                    |    |                     |                      |
|       |                          |                                 | Formatos permitidos (rit, vita).                                                                                                    |    |                     |                      |
|       |                          |                                 | IMPORTAR CANCELAR                                                                                                    |    |                     |                      |
|       |                          |                                 |                                                                                                    |    |                     |                      |
|       |                          |                                 | 📲 🔎 🖬 🖬 🗢 📜 😡 🖬 🍕 🚳                                                                                                    |    |                     | ∧ ESP □ Φ 832 a.m. ∂ |

- Se procede a realizar el cargue masivo, presionando Enter en la cruz blanca para ubicar el archivo y luego proceder con el botón IMPORTAR.
- Proceso seguido, el sistema realiza la validación de la información a procesar, dando como resultado el estado, EXITOSO FALLIDO.
- Seguido, continuamos con la conciliación de la información, en la ventana del programa denominada CONCILIACIONES. En él, se puede observar cada uno de los tipos de cuadre de caja que serán objeto de conciliación (RECIBOS DE CAJA SEDES – RECIBOS DE CAJA TITULOS DE DEPOSITO JUDICIALES – RECIBOS DE CAJA SERVICIOS DIGITALES - RECIBOS DE CAJA WEB). En cada uno de ellos se evidencia el total de los ingresos y la opción de conciliar.

Adjunto imagen en COLOR AMARILLO

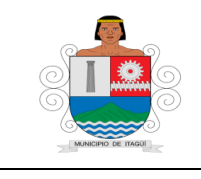

Código: IN–HM-02

Versión: 04

Fecha de actualización 22/02/2023

| j a | Cajas Tránsito             | × +                      |                     |                                           |                    |                  |                  |                      |            |              |                      | ~               | - 0 ×                      |
|-----|----------------------------|--------------------------|---------------------|-------------------------------------------|--------------------|------------------|------------------|----------------------|------------|--------------|----------------------|-----------------|----------------------------|
| ~   | → C                        | itagui.gov.co/conciliaci | iones               |                                           |                    |                  |                  |                      |            |              |                      | 07 19 1         | à 🗆 🛛 E                    |
| 🌢 c | ajas Tránsito 😵 Consulta B | Estado del 🐝 Página      | a no encontra       |                                           |                    |                  |                  |                      |            |              |                      |                 |                            |
| =   | Cajas Tránsito             |                          |                     |                                           |                    |                  |                  |                      |            |              |                      |                 | ± •                        |
| ≡   | Conceptos                  | + AGREGA                 | R                   |                                           |                    |                  |                  |                      |            |              |                      | Buscar          | Q                          |
| 5,  | Conciliaciones             | CONSECUTIVO              | FECHA DE CREACIÓN   | TIPO DE CAJA                              | TOTAL CONSIGNACION | TOTAL INGRESO    | DIFERENCIA       | RECIBO CAJA DINÁMICA | ESTADO     | CONCEPTOS RC | CONCILIAR            | DESCARGAR       | FLIMINAR                   |
| •   | Occurry Marshar            | 793                      | 2023-03-14 08:35:30 | Recibos Caia Sedes                        | \$ 0.00            | \$ 50.004.289.62 | \$ 50.004.289.62 |                      | Registrado | 0            | 4                    |                 | 0                          |
| Ð   | Cargue Masivo              | 792                      | 2023-03-14 08:35:30 | Recibos Caia Títulos Depósitos Judiciales | \$ 0.00            | \$ 10.269.652.80 | \$ 10,269,652,80 |                      | Registrado |              | ă                    |                 | ŏ                          |
| Ê   | Reporte general            | 791                      | 2023-03-14 08:35:29 | Recibos Caia Servicios Digitales          | \$ 0.00            | \$ 7.936.448.60  | \$ 7.936.448.60  |                      | Registrado |              | ă                    |                 | ŏ                          |
|     |                            | 790                      | 2023-03-14 08:35:29 | Recibos Caja WEB                          | \$ 0.00            | \$ 2.606.172,82  | \$ 2.606.172.82  |                      | Registrado |              | ă                    |                 | ŏ                          |
|     |                            | 789                      | 2023-03-10 14:42:38 | Recibos Caja Sedes                        | \$ 50.003.068,62   | \$ 50.003.068,62 | \$ 0,00          | 000000230054828      | Confirmado |              |                      | 0               |                            |
|     |                            | 788                      | 2023-03-10 14:42:37 | Recibos Caja Títulos Depósitos Judiciales | \$ 24,952,929,80   | \$ 24.952.929,80 | \$ 0,00          |                      | Confirmado |              |                      | Ā               |                            |
|     |                            | 787                      | 2023-03-10 14:42:37 | Recibos Caja Servicios Digitales          | \$ 7.936.448,60    | \$ 7.936.448,60  | \$ 0,00          | 000000230054834      | Confirmado |              |                      | Ā               |                            |
|     |                            | 786                      | 2023-03-10 14:42:37 | Recibos Caja WEB                          | \$ 2.606.172,82    | \$ 2.606.172,82  | \$ 0,00          | 000000230054837      | Confirmado |              |                      | - A             |                            |
|     |                            | 785                      | 2023-03-09 14:35:45 | Recibos Caja Sedes                        | \$ 50.028.876,44   | \$ 50.028.876,44 | \$ 0,00          | 000000230052697      | Confirmado |              |                      | ŏ               |                            |
|     |                            | 784                      | 2023-03-09 14:35:45 | Recibos Caja Títulos Depósitos Judiciales | \$ 8.373.379,00    | \$8.373.379,00   | \$ 0,00          | 000000230052698      | Confirmado | ŏ            |                      | ŏ               |                            |
|     |                            |                          |                     |                                           |                    |                  |                  |                      |            |              | Filas por página: 10 | 0 👻 1-10 de 678 | $ \langle \rangle \rangle$ |
|     |                            |                          |                     |                                           |                    |                  |                  |                      |            |              |                      |                 |                            |
|     |                            |                          |                     | Q 📕                                       |                    |                  | · 🖬 🖬            | <u>@</u>             |            |              |                      |                 | 8:46 a.m. D<br>14/03/2023  |

- Seguido, se procede a dar Enter en la opción CONCILIAR, generando una imagen en la cual se pueden observar los diferentes conceptos de recaudo que hacen parte del cuadre de caja.

Se adjunta imagen en color AMARILLO

| ajas Tránsito   | D150 EXPEDICION LICENCIA                                                                                        | 440       | \$ 0,00 | 3 100.380,00                   |                  |
|-----------------|----------------------------------------------------------------------------------------------------|-----------|---------|--------------------------------|------------------|
|                 | DT-20 CERTIFICADO DE LIBERTAD Y TRADICION                                                                       | 452       | \$ 0,00 | \$ 190.080,00                  |                  |
| Conceptos       | CIRCULACION Y TRANSITO VIGENCIAS /ACTUAL                                                                        | 530       | \$ 0,00 | \$ 254.960,00                  | ascar            |
| Conciliaciones  | ACUERDO DE PAGO AÑO ANT/PAGO MOROSO AÑO ACTUAL/ACUERDO DE PAGO AÑO ACTUAL/PAGO MOROSOS AÑOS ANT/CONTRAVENCIONES | 123       | \$ 0,00 | \$ 1.999.219,00                | ESCARGAR ELIMIN  |
| Corrue Masivo   | INTERESES ACUERDO DE PAGO                                                                                       | 727       | \$ 0,00 | \$ 1.508.528,00                | 6                |
| Calgue Masivo   | INTRESES X MOROSIDAD LEY 1383/INTERESES MORA ACUERDO DE PAGO                                                    | 391       | \$ 0,00 | \$ 2.441.733,00                | 6                |
| Reporte general | DT-6 TRASPASO A PERSONA INDETERMINADA                                                                           | 438       | \$ 0,00 | \$ 541.180,00                  |                  |
|                 | DT-1 MATRICULA INICIAL                                                                                          | 424       | \$ 0,00 | \$ 165.300,00                  | 0                |
|                 | ACUERDOS DE PAGO DE SEÑALIZACION Y SISTEMATIZACION                                                              | 725       | \$ 0,00 | \$ 55.032,00                   | 9                |
|                 | CIRCULACION Y TRANSITO VIGENCIAS / ANTERIOR                                                                     | 336       | \$ 0,00 | \$ 637.204,00                  | 0                |
|                 | INTERESES DE MORA CIRCULACION                                                                                   | 337       | \$ 0,00 | \$ 429.774,00                  | 0                |
|                 | DT-7 INSCRIPCION DE LIMITACION O GRAVAMEN A LA PROPIEDAD                                                        | 460       | \$ 0,00 | \$ 19.500,00                   | 9                |
|                 | INTERESES DE MORA POR ACUERDOS DE PAGO DERECHOS DE SEÑALIZACION Y SISTEMATIZACION                               | 349       | \$ 0,00 | \$ 1.088,00                    | 9                |
|                 | DT-8 LEVANTAMIENTO DE LIMITACION O GRAVAMEN A LA PROPIEDAD                                                      | 461       | \$ 0,00 | \$ 202.240,00                  | 9                |
|                 | DT-75 TARJETA DE OPERACION RENOVACION                                                                           | 496       | \$ 0,00 | \$ 381.780,00                  | 1-10 de 677 I< < |
|                 | DT-28 DUPLICADO DE LICENCIA DE TRANSITO                                                                         | 443       | \$ 0,00 | \$ 103.320,00                  |                  |
|                 | DT-89 FOTOCOPIAS SIN CERTIFICAR                                                                                 | 854       | \$ 0,00 | \$ 19.040,00                   |                  |
|                 | DT-84 PERMISO DE CARGUE Y DESCARGUE ZONAS PROHIBIDAS                                                            | 848       | \$ 0,00 | \$ 255.300,00                  |                  |
|                 | DT-17 DUPLICADO PLACA                                                                                           | 435       | \$ 0,00 | \$ 52.940,00                   |                  |
|                 | EM PAGO INFRACCION 25% DESCUENTO                                                                                | 355       | \$ 0,00 | \$ 693.647,00                  |                  |
|                 | DT-4 CANCELACION DEL REGIS Ingrese máximo 2 decimales en caso de ser neces                                      | ario! 846 | \$ 0,00 | \$ 37.320,00                   |                  |
|                 | DT-39 TRASPASO                                                                                                  | 439       | \$ 0,00 | \$ 54.800,00                   |                  |
|                 | DT-31 DUPLICADO LICENCIA                                                                                        | 446       | \$ 0,00 | \$ 14.580,00                   |                  |
|                 |                                                                                                    |           |         | TOTAL CONSIGNACIÓN: \$ 0,0     | 0                |
|                 |                                                                                                    |           | т       | DTAL INGRESOS: \$ 63.993.985,3 | 6                |

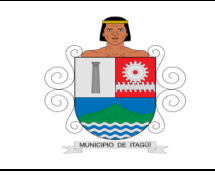

Código: IN–HM-02

Versión: 04

Fecha de actualización 22/02/2023

 Seguido, para cada cuadre de caja que se va a trabajar, se procede a ingresar los dineros que fueron consignados de acuerdo al total de la distribución de ingresos con el botón AGREGAR para llegar a diferencia CERO en el total de los ingresos.

## Se adjunta imagen en color AMARILLO

| 4 c  | ajas Tránsito               | x +                                                                                                    |                     |         |                                | ~ - 0 ×                 |
|------|-----------------------------|----------------------------------------------------------------------------------------------------|---------------------|---------|--------------------------------|-------------------------|
| ← -  | → C 🔒 tesoreria.it          | agui.gov.co/conciliaciones                                                                             |                     |         |                                | 여 🖻 🖈 🔲 😣 🗄             |
| 🎍 Ca | jas Tránsito 🛛 🔇 Consulta E | tado del 🐇 Página no encontra                                                                          |                     |         |                                |                         |
| =    | Cajas Tránsito              | DTO TOMO ADO A FERONA TROPPERMITADA                                                                    | 400                 | 0 0,00  | • • • • • • • • •              | ± -                     |
|      | ,                           | DT-1 MATRICULA INICIAL                                                                                 | 424                 | \$ 0,00 | \$ 165.300,00                  |                         |
| ≡    | Conceptos                   | ACUERDOS DE PAGO DE SEÑALIZACION Y SISTEMATIZACION                                                     | 725                 | \$ 0,00 | \$ 55.032,00                   | ascar Q                 |
|      | Conciliaciones              | CIRCULACION Y TRANSITO VIGENCIAS /ANTERIOR                                                             | 336                 | \$ 0,00 | \$ 637.204,00                  | ESCARGAR FLIMINAR       |
| •    | Correue Master              | INTERESES DE MORA CIRCULACION                                                                          | 337                 | \$ 0,00 | \$ 429.774,00                  | 0                       |
| ١    | Cargue Masivo               | DT-7 INSCRIPCION DE LIMITACION O GRAVAMEN A LA PROPIEDAD                                               | 460                 | \$ 0,00 | \$ 19.500,00                   | Ö                       |
| Ê    | Reporte general             | INTERESES DE MORA POR ACUERDOS DE PAGO DERECHOS DE SEÑALIZACION Y SISTEMATIZACION                      | 349                 | \$ 0,00 | \$ 1.088,00                    | Ö                       |
|      |                             | DT-8 LEVANTAMIENTO DE LIMITACION O GRAVAMEN A LA PROPIEDAD                                             | 461                 | \$ 0,00 | \$ 202.240,00                  | 0                       |
|      |                             | DT-75 TARJETA DE OPERACION RENOVACION                                                                  | 496                 | \$ 0,00 | \$ 381.780,00                  | 9                       |
|      |                             | DT-28 DUPLICADO DE LICENCIA DE TRANSITO                                                                | 443                 | \$ 0,00 | \$ 103.320,00                  | 0                       |
|      |                             | DT-89 FOTOCOPIAS SIN CERTIFICAR                                                                        | 854                 | \$ 0,00 | \$ 19.040,00                   | 0                       |
|      |                             | DT-84 PERMISO DE CARGUE Y DESCARGUE ZONAS PROHIBIDAS                                                   | 848                 | \$ 0,00 | \$ 255.300,00                  | 9                       |
|      |                             | DT-17 DUPLICADO PLACA                                                                                  | 435                 | \$ 0,00 | \$ 52.940,00                   | 0                       |
|      |                             | F.M PAGO INFRACCION 25% DESCUENTO                                                                      | 355                 | \$ 0,00 | \$ 693.647,00                  | 0                       |
|      |                             | DT-4 CANCELACION DEL REGISTRO                                                                          | 846                 | \$ 0,00 | \$ 37.320,00                   | 1-10 de 677 I< < > >I   |
|      |                             |                                                                                                    | 439                 | \$ 0,00 | \$ 54.800,00                   |                         |
|      |                             | Concepto                                                                                               | 446                 | \$ 0,00 | \$ 14.580,00                   |                         |
|      |                             | Concepto 101                                                                                           |                     |         | 0                              |                         |
|      |                             | 101C POPULAR 19210804-1 CAPRICENTRO                                                                    |                     |         | TOTAL CONSIGNACIÓN: \$ 0,00    |                         |
|      |                             |                                                                                                    |                     | то      | TAL INGRESOS: \$ 63.993.985,36 |                         |
|      |                             | 1011 POPULAR 19210804-1 ITAGUI                                                                         |                     |         | DIFERENCIA: \$ 63.993.985,36   |                         |
|      |                             | 101S POPULAR 19210804-1 ITAGUI PAGOS WEB SSDD                                                          |                     |         |                                |                         |
|      |                             |                                                                                                    |                     |         |                                |                         |
|      |                             | 101W BANCOLOMBIA WEB 01578645884                                                                       |                     |         |                                |                         |
|      |                             | 842 DT-101 PERMISO CIERRE TOTAL VIA POR DIA PARA ACTIVIDADES DIFERENTES A OBRA, TRABAJO O INTERVENCION |                     |         |                                |                         |
|      |                             | Recibos Caia Sedes                                                                                     | echa conciliación * |         |                                |                         |
|      |                             |                                                                                                    |                     |         |                                |                         |
|      |                             |                                                                                                    |                     |         |                                |                         |
|      |                             | 📑 🔎 🖬 💭 🐂 😨 💼 🕼                                                                                        | 🔹 🕼 🔮               |         |                                | ∧ ESP (1 4) 9:37 a.m. J |

- Seguido, se procede a confirmar la conciliación con la fecha del recaudo y por punto de atención, con el botón ACTUALIZAR; luego se procede a descargar la conciliación para imprimirla y proceder con la digitación de los traslados/consignación bancarias en el aplicativo DINAMICA GERENCIAL.
- Paso seguido, se procede a exportar el recibo de caja al programa DINAMICA GERENCIAL, donde se puede evidenciar que el recibo de caja se encuentra en estado REGISTRADO, con el fin de validar y ajustar los conceptos de recaudo; después de su validación, se procede a CONFIRMAR el recibo de caja.

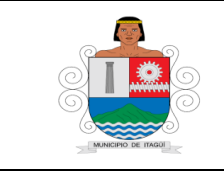

-

## INSTRUCTIVO PARA EL INGRESO DEL RECAUDO

Código: IN-HM-02

Versión: 04

Fecha de actualización 22/02/2023

|                                  | CUAD | RE DE CAJA | Código: FO-PF-03<br>Versión: 01<br>Fecha de Actualización:<br>20/08/2014 |          |  |
|----------------------------------|------|------------|--------------------------------------------------------------------------|----------|--|
|                                  | SECR | RETARIA DE |                                                                          |          |  |
|                                  | МС   | DVILIDAD   |                                                                          |          |  |
| DIA:                             | MES: |            | AÑO:2015                                                                 |          |  |
| DETALLE                          |      | CONCEPTO   | CONSIGNACION                                                             | INGRESOS |  |
| 19210802-5                       | 68   | 105        | -                                                                        |          |  |
| 19210802-5                       | 68   | 105        |                                                                          |          |  |
| 19210803-3                       | 69   | 104        |                                                                          |          |  |
| 19210803-3                       | 69   | 104        |                                                                          |          |  |
| 19210804-1                       | 70   | 101        |                                                                          |          |  |
| 19210804-1                       | 70   | 101        |                                                                          |          |  |
| 19210805-8                       | 71   | 102        |                                                                          |          |  |
| 19210805-8                       | 71   | 102        |                                                                          |          |  |
| 19210806-6                       | 72   | 103        |                                                                          |          |  |
| 19210806-6                       | 72   | 103        |                                                                          |          |  |
| INTERESES ACUERDO DE PAGO        |      | 036        |                                                                          |          |  |
| CIRCULACION Y TRANSITO VIGENCIAS | 701  | 530        |                                                                          |          |  |
| CIRCULACION Y TRANSITO VIGENCIAS | 703  | 122        |                                                                          |          |  |
| IMPUESTO VEHICULOS AUTOMOTORES   |      | 122        |                                                                          |          |  |

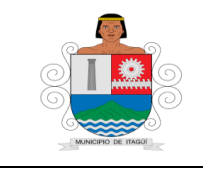

-

## INSTRUCTIVO PARA EL INGRESO DEL RECAUDO

Código: IN-HM-02

Versión: 04

Fecha de actualización 22/02/2023

| ACUERDO DE PAGO AÑO ANT/PAGO MOROSO AÑO       |      |     |   |            |         |
|-----------------------------------------------|------|-----|---|------------|---------|
| ACTUAL/ACUERDO DE PAGO AÑO ACTUAL/PAGO        |      | 123 |   |            |         |
| INFRACCIONES DE TTO/INFRACCIONES AÑO          |      |     |   |            |         |
| ANT/INFRACCIONES AMBIENTALES                  |      | 021 |   |            |         |
| INTRESES X MOROSIDAD LEY 1383/INTERESES MORA  |      | 124 |   |            |         |
| ACUERDOS DE PAGO                              |      | 124 |   |            |         |
|                                               | 706  | 134 |   |            |         |
|                                               | ,,,, | 101 |   |            |         |
| INTERESES DE MORA CIRCULACION                 | 709  | 034 |   |            |         |
| FORMULARIO UNICO NACIONAL/EXPEDICION LICENCIA |      |     |   |            |         |
| тто.                                          | 708  | 063 |   |            |         |
|                                               |      |     |   |            |         |
| MATRICULAS                                    | 709  | 039 |   |            |         |
|                                               |      |     |   |            |         |
| REVISION TECNICA                              | 711  | 040 |   |            |         |
|                                               | 710  | 041 |   |            |         |
| TRASPASOS DE VEHICOLOS                        | /12  | 041 |   |            |         |
|                                               | 713  | 042 |   |            |         |
|                                               | /15  | 042 |   |            |         |
| TRASPASOS                                     | 714  | 043 |   |            |         |
|                                               |      |     |   |            |         |
| LICENCIAS DE CONDUCCION                       | 715  | 044 |   |            |         |
|                                               |      |     |   |            |         |
| CANCELACION LICENCIAS TRANSITO                | 716  | 059 |   |            |         |
|                                               |      |     |   |            |         |
| RADICACION CUENTAS DE AUTOMOTORES             | 717  | 047 |   |            |         |
|                                               | 74.0 | 050 |   |            |         |
|                                               | /18  | 050 |   |            |         |
|                                               | 710  | 045 |   |            |         |
|                                               | /15  | 045 |   |            |         |
| TRANSFORMACION Y GRABACION                    | 720  | 049 |   |            |         |
|                                               |      |     |   |            |         |
| TARJETA DE OPERACIÓN                          | 721  | 051 |   |            |         |
|                                               |      |     |   |            |         |
| VINCULACION Y DESVINCULACION                  | 722  | 054 |   |            |         |
|                                               |      |     |   |            |         |
| CERTIFICADO DE TRANSITO                       | 723  | 046 |   |            |         |
|                                               |      |     |   |            |         |
| DEMARCACION/CARGUE Y DESCARGUE                | 725  | 060 |   |            |         |
|                                               | 700  | 055 |   |            |         |
|                                               | 726  | 055 |   |            |         |
|                                               | 720  | 052 |   |            |         |
|                                               | 123  | 032 | + |            |         |
| SELLADA Y DESELLADA                           | 728  | 053 |   |            |         |
|                                               |      |     |   |            |         |
| MATRICULAS TAXIMETRO                          | 730  | 120 |   | Página 1   | 5 de 32 |
|                                               |      |     |   | . <u> </u> |         |
| GRUA(TRANSITO)                                | 731  | 056 |   |            |         |

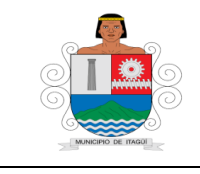

Código: IN-HM-02

Versión: 04 Fecha de actualización

22/02/2023

| - | PARQUEO PATIOS<br>DE TRANSITO      |   | -  | 733     |   | _ | 058 | - | - |
|---|------------------------------------|---|----|---------|---|---|-----|---|---|
| - | SEÑALIZACION                       |   | -  | 734     |   | - | 062 | - | - |
| - | SERVICIOS<br>ESPECIALES            |   |    |         |   |   |     |   |   |
|   | (TRANSFORMACION)                   |   | -  | 737     |   | - | 061 | - | - |
| - | FOTOCOPIAS                         |   | -  | 748     |   | - | 121 | - | - |
| - | TRE FTE<br>ENAJENACION.            |   |    |         |   |   |     |   |   |
|   | PLANTA Y EQUIPO                    |   | -  | 750     |   | - | 130 | - | - |
| - | LIMITACION A LA<br>PROPIEDAD       |   | -  | 751     |   | - | 048 | - | - |
| - | SISTEMATIZACION<br>TRANSITO        |   | -  | 752     |   | - | 064 | - | - |
| - | CODIGO NACIONAL<br>DE TRANSITO     |   |    |         |   |   |     |   |   |
|   | CAPACITACION                       |   | -  | 911     |   | - | 149 | - | - |
| - | SIMIT (FEDERACION<br>DE MUNICIPIOS |   |    |         |   |   |     |   |   |
|   | 800.082.665)                       |   | -  | 925     |   | - | 131 | - | - |
| - | AJUSTE AL PESO                     | - | 58 | 1090001 |   | - | 136 | - | - |
| - | AJUSTE AL PESO                     | - | 48 | 1007001 |   | - | 135 | - | - |
| - | TOTAL                              | - |    |         | - |   |     | - | - |
| - | DIFERENCIA                         | - |    |         | - |   |     | - | - |
| - | ELABORO:                           | - |    |         | - |   |     | - | - |
| - | APROBO:                            | - |    |         | - |   |     | - | - |

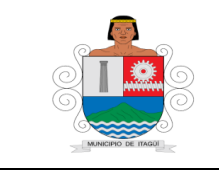

Código: IN-HM-02

Versión: 04

Fecha de actualización 22/02/2023

|                                                          |        |             | Código: FO-HM-38 |                                       |
|----------------------------------------------------------|--------|-------------|------------------|---------------------------------------|
|                                                          | CUADRE | DE CAJA SEC | RETARIA DE       | Versión: 01                           |
|                                                          |        | -           |                  | Fecha de Actualización:<br>20/08/2014 |
| DIA:                                                     | MES:   |             | AÑO:             |                                       |
| DETALLE                                                  | со     | NCEPTO      | CONSIGNACION     | INGRESOS                              |
| 19210802-5                                               | 68     | 105         | -                |                                       |
| 19210802-5                                               | 68     | 105         |                  |                                       |
| 19210803-3                                               | 69     | 104         |                  |                                       |
| 19210803-3                                               | 69     | 104         |                  |                                       |
| 19210804-1                                               | 70     | 101         |                  |                                       |
| 19210804-1                                               | 70     | 101         |                  |                                       |
| 19210805-8                                               | 71     | 102         |                  |                                       |
| 19210805-8                                               | 71     | 102         |                  |                                       |
| 19210806-6                                               | 72     | 103         |                  |                                       |
| 19210806-6                                               | 72     | 103         |                  |                                       |
| DT-7 INSCRIPCION DE LIMITACION O GRAVAMEN A LA PROPIEDAD | 460    |             |                  |                                       |
| DT-96 CHEQUEO PERITO ACCIDENTES                          | 433    |             |                  |                                       |
| F.M PAGO 25% CENTRO ATENCION                             | 353    |             |                  |                                       |
| DT-28 DUPLICADO DE LICENCIA DE TRANSITO                  | 443    |             |                  |                                       |
| CIRCULACION Y TRANSITO VIGENCIAS /ANTERIOR               | 336    |             |                  |                                       |
| INTERESES DE MORA CIRCULACION                            | 337    |             |                  |                                       |
| DT-34 CAMBIO DOCUMENTO O DATOS                           | 449    |             |                  |                                       |
| DT-88 CONCEPTO FAVORABLE                                 | 499    |             |                  |                                       |
| DT-90 FOTOCOPIA CERTIFICADA                              | 855    |             |                  |                                       |
| DT-33 RECATEGORIZACION                                   | 448    |             |                  |                                       |
| DT-30 EXPEDICION LICENCIA                                | 445    |             |                  |                                       |
| DT-53 MATRICULA INICIAL                                  | 428    |             |                  |                                       |
| F.M PAGO INFRACCION 25% DESCUENTO                        | 355    |             |                  |                                       |
| DT-14 CAMBIO DE COLOR                                    | 488    |             |                  |                                       |
| DT-3 RADICACION CUENTA                                   | 457    |             |                  |                                       |
| DT-71 VINCULACION                                        | 834    |             |                  |                                       |
| DT-81 AUTOADHESIVO DE TARIFAS TAXIS                      | 850    |             |                  |                                       |
| DT-80 SELLADA Y DESELLADA TAXIMETRO                      | 833    |             |                  |                                       |
| DT-1 MATRICULA INICIAL                                   | 424    |             |                  |                                       |
| DT-20 CERTIFICADO DE LIBERTAD Y TRADICION                | 452    |             |                  |                                       |

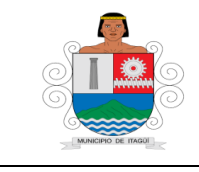

Código: IN-HM-02

Versión: 04

Fecha de actualización 22/02/2023

| DT-75 TARJETA DE OPERACION RENOVACION                                                                   | 496       |     |      |
|----------------------------------------------------------------------------------------------------|-----------|-----|------|
| F.M INFRACCIONES AÑOS ANTERIORES                                                                        | 351       |     |      |
| F.M. INTERESES DE MORA LEY 1383                                                                         | 390       |     |      |
| CIRCULACION Y TRANSITO VIGENCIAS /ACTUAL                                                                | 530       |     |      |
| DT-6 TRASPASO A PERSONA INDETERMINADA                                                                   | 438       |     |      |
| INTRESES X MOROSIDAD LEY 1383/INTERESES MORA ACUERDO<br>DE PAGO                                         | 391       |     |      |
| DT-32 RENOVACION LICENCIA                                                                               | 447       |     |      |
| ACUERDOS DE PAGO DE SEÑALIZACION Y SISTEMATIZACION                                                      | 725       |     |      |
| INTERESES DE MORA POR ACUERDOS DE PAGO DERECHOS DE<br>SEÑALIZACION Y SISTEMATIZACION                    | 349       |     |      |
| DT-31 DUPLICADO LICENCIA                                                                                | 446       |     |      |
| DT-105 PLAN DE MANEJO DE TRANSITO-PMT-OBRA,TRABAJO O<br>INTERVENCION EN VIA PUBLICA O QUE ALTERE LA CIR | 843       |     |      |
| DT-104 SERVICIO DE GRUA                                                                                 | 844       |     |      |
| DT-103 PARQUEO DIARIO                                                                                   | 845       |     |      |
| DT-8 LEVANTAMIENTO DE LIMITACION O GRAVAMEN A LA<br>PROPIEDAD                                           | 461       |     |      |
| DT-5 TRASPASO                                                                                           | 437       |     |      |
| DT-99 DERECHOS ANUAL SEÑALIZACION                                                                       | 853       |     |      |
| DT-98 DERECHOS ANUAL DE SISTEMATIZACION                                                                 | 852       |     |      |
| DT-97 DERECHOS ANUAL DE FACTURACION                                                                     | 857       |     |      |
| DERECHOS DE SEÑALIZACION Y SISTEMATIZACION VIGENCIAS<br>ANTERIORES                                      | 726       |     |      |
| INFRACCIONES DE TTO/INFRACCIONES AÑO ANT/INFRACCIONES<br>AMBIENTALES                                    | 21        |     |      |
| F.M PAGO INFRACCION 50% DESCUENTO                                                                       | 356       |     |      |
| TRE FTE ENAJENACION, PLANTA Y EQUIPO (CONSORCIO SETI<br>900.118.375                                     | 130       |     |      |
| ACUERDO DE PAGO ANO ANT/PAGO MOROSO ANO<br>ACTUAL/ACUERDO DE PAGO AÑO ACTUAL/PAGO MOROSOS AÑOS          | 123       |     |      |
|                                                                                                    | 727       |     |      |
|                                                                                                    | 354       |     |      |
| F.M INTERESES FINANCIACION A.P                                                                          | 352       |     |      |
| SIMIT (FEDERACION DE MPIOS 800.082.665)                                                                 | 925       | 131 |      |
| AJUSTE AL PESO                                                                                          | 581090001 | 136 |      |
| AJUSTE AL PESO                                                                                          | 481007001 | 135 |      |
| TOTAL                                                                                                   |           |     |      |
| DIFERENCIA                                                                                              |           |     |      |
| ELABORO:                                                                                                |           |     | <br> |
|                                                                                                    |           |     |      |
| APROBO:                                                                                                 |           |     |      |

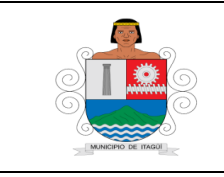

Código: IN–HM-02

Versión: 04

Fecha de actualización 22/02/2023

- Se ingresa al Aplicativo Dinámica Gerencial

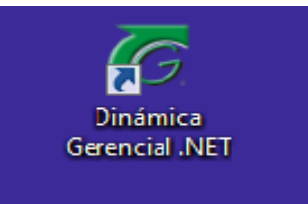

- Se selecciona la opción Módulos/Tesorería/Procesos/Recibos de Caja y se despliega la siguiente ventana

| S N 🖬 🖉 🖓                        | Listado de Recibios de Caga - Dinámica Gerencial MET _ d ( |                          |                   |                 |                                        |                       |                                |  |
|----------------------------------|------------------------------------------------------------|--------------------------|-------------------|-----------------|----------------------------------------|-----------------------|--------------------------------|--|
| - Rincpal Roma                   | Pircpal Principal Romulario 🖈 🌒 🕲                          |                          |                   |                 |                                        |                       |                                |  |
| Agregar Modificar Gradur Deshaci | Consultar Eliminar Impri                                   | nir Centr                |                   |                 |                                        |                       |                                |  |
|                                  | Cristian de Branders de Ca                                 |                          |                   |                 |                                        |                       |                                |  |
| Podues *                         | Uscado de Hecibos de Ca                                    | (a [A]                   |                   |                 |                                        |                       |                                |  |
| 🚯 Tesorería 💦 🔹                  | Recibios de Caja                                           |                          |                   |                 |                                        |                       |                                |  |
| Piano 🛔                          | Ocubar panel fibre avancas                                 | <u>do</u>                |                   |                 |                                        |                       |                                |  |
| B- Processe                      | Filtro avarzado                                            |                          |                   |                 |                                        |                       |                                |  |
| Recibios de Cale                 | 80                                                         |                          |                   |                 |                                        |                       | Q Aplicar Filtro               |  |
| -Chipteenter or c                |                                                            |                          |                   |                 |                                        |                       |                                |  |
| -Consignationes / Tr             |                                                            |                          |                   |                 |                                        |                       | Linplar Filbo                  |  |
| -C Reembolsos de Caja            |                                                            |                          |                   |                 |                                        |                       | _                              |  |
| Cruce de CIC vs OP               | Listado de Resultados                                      |                          |                   |                 |                                        |                       |                                |  |
| -C Dispersion de Fondos          | Arrastre una columne aqu                                   | í þara agrupar por dicha | ciunra            |                 |                                        |                       | ÷                              |  |
| -C Relacion de Giro              | Cananathia                                                 | Tercero Doc              | Tercero Nombre    | Tercero Acelido | Fecha Documento                        | Valor Total           | Edado Actual                   |  |
| - C Acreedores Varios            | 2                                                          |                          |                   |                 |                                        |                       |                                |  |
| -Chogramacion de Pa              | > 00140039610                                              | 890980093                | M ANCERO DE ITARA |                 | 06/05/2014                             | 2,000,00              | Confermado                     |  |
| Canbio y Anulación               | 00140039609                                                | 32342115                 | MARIA             | LONDOÑO         | 06/03/2014                             | 398.522.00            | Confirmado                     |  |
| 🖶 🧮 Informes 🖉 🖉                 | 00140039608                                                | 42764655                 | CARMEN            | LONDOÑO         | 06/03/2014                             | 399.054,00            | Confirmado                     |  |
|                                  | 00140039607                                                | 21825531                 | BERTHA            | GOMEZ           | 06/03/2014                             | 582.671,00            | Confirmado                     |  |
| A Inicio                         | 00140039606                                                | 70501786                 | OMAR              | GANIFISA        | 06/03/2014                             | 178.859,00            | Confirmado                     |  |
| S- miller                        | 00140039605                                                | 43834055                 | MARSA             | VELEZ           | 06/03/2014                             | 123.006,00            | Confirmado                     |  |
| SE rouss                         | 00140039604                                                | 98530358                 | CARLOS            | ESTRADA         | 06/03/2014                             | 123.036,00            | Confirmado                     |  |
| C Utildades                      | 00140039603                                                | 21438304                 | uz                | BEDOYA          | 06/03/2014                             | 35.739,00             | Confirmado                     |  |
| 0                                | 00140039602                                                | 15433457                 | 30R/Z             | RAMIREZ         | 06/03/2014                             | 254.352,00            | Confirmado 🖉                   |  |
| *                                | HE HE Registro 1 d                                         | 6e 307703 + ++ ++        | 🔮 🍅 X 🚯           |                 |                                        |                       |                                |  |
| 🗄 DiEmpresit 👤 427684694.cz      | Stella Gaindo                                              | _                        |                   |                 | LICENCIADO A: [MUNICIPIO DE JTAGUI] NO | (190900093-6) Version | 2013 Upgrade: 11 Parche: 14.16 |  |
| 🕈 Inicio 😡 🔂 🕐 🕷                 | INSTRUCTIV.                                                | PR-PF-10                 | ) Pro 😽 Dinámica  | Ge              |                                        |                       | « 衫 06:54 p.m.                 |  |

 Se ingresa al módulo de tesorería – Recibos de caja – Estado REGISTRADO – y se procede a validar el recibo de caja seleccionado para corregir los conceptos 925 por 131 que hace referencia a SIMIT y el concepto 130 que hace referencia a la Retención Página 19 de 32

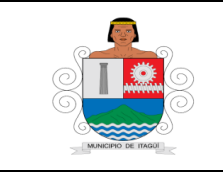

Código: IN–HM-02

Versión: 04

Fecha de actualización 22/02/2023

en la fuente, para que sea cambiada a favor del SETI con el Nit 900.118.375; seguido de afectar la forma de pago por el total de los recaudos. Paso seguido se procede a confirmar el recibo de caja.

| Principal Form                                                                                                    | ~~<br>QXJ                                                                                                    |                                                |                                                        |                                    | A 🔘 (                                                               |
|----------------------------------------------------------------------------------------------------|----------------------------------------------------------------------------------------------------|------------------------------------------------|--------------------------------------------------------|------------------------------------|---------------------------------------------------------------------|
| Agregar Poolinar Grabar Deshec                                                                                                    | Interior de Restor de Cara (Nav                                                                               | Parmas de Pago<br>Parendario<br>crimas de Pago |                                                        | *                                  |                                                                     |
| Tescreria     Tescreria     Archivo     Archivo     Archivo     Archivo     Archivo     Archivo     Archivo     Comprobartes de Caja     Comsprobartes de E     Ardas     Consignaciones / Tr     Resenacions de Caja     Gruce de CXC vs CdP | Tercero : 80090093 · · · Afecta : El Sances Cuenta : Fecha : 28(01/2014 · · · · · · · · · · · · · · · · · · · | Valer Page :                                   | PAGO TOTAL I<br>ISSA Tarabéa 🥥 Company<br>• [1] Grabar | RANSPORTE Y TRANSP                 | NO_REGISTRADO                                                       |
| Andacon de Cheques     Andacon de Cheques     Dispersion de Fondos     Relacion de Giro     Andacones Varios     Conciliación de Che     Programacion de Pia     Combia y Anulación                                                           | Responsable del Pago:                                                                                         | An other una columna episiper<br>Tipe          | roginupair pair diche columne<br>Valor                 | VS: <b>\$ 0,00</b>                 | COPERENCIAI \$ 0,00                                                 |
| Cartonies U                                                                                                    | Arrestres una columbia sou par la borspier<br>Datos Basicos<br>Codigo Nonbre                                  | 26<br>Internet Registric 0 de 0 internet       |                                                        | Arrait<br>pobre Tercer             | ne una columna sici / para agrupar por dicha columna<br>chuna Valor |
| California                                                                                                    | m.m. A. Registro 0 de 0 (n.m.m. +                                                                             |                                                | Galar                                                  | Cerry an an                        | in Registro D de D in in in 🔽 Grabar 🔯 Cerrar                       |
| Dužnovesti 👤 427684594.uz                                                                                                    | Stela Galodo                                                                                                  | -PF-10 Pro                                     | imica Ge                                               | itentingo a (panetino de tragaj ne | r (excessore) version 2013 (pyrade 11 Parther 14.                   |

- Después de verificar que los débitos y créditos coinciden, se graba el documento y se genera la opción de confirmación e impresión del recibo de caja, que especifica el consecutivo del recibo de caja con la afectación presupuestal.

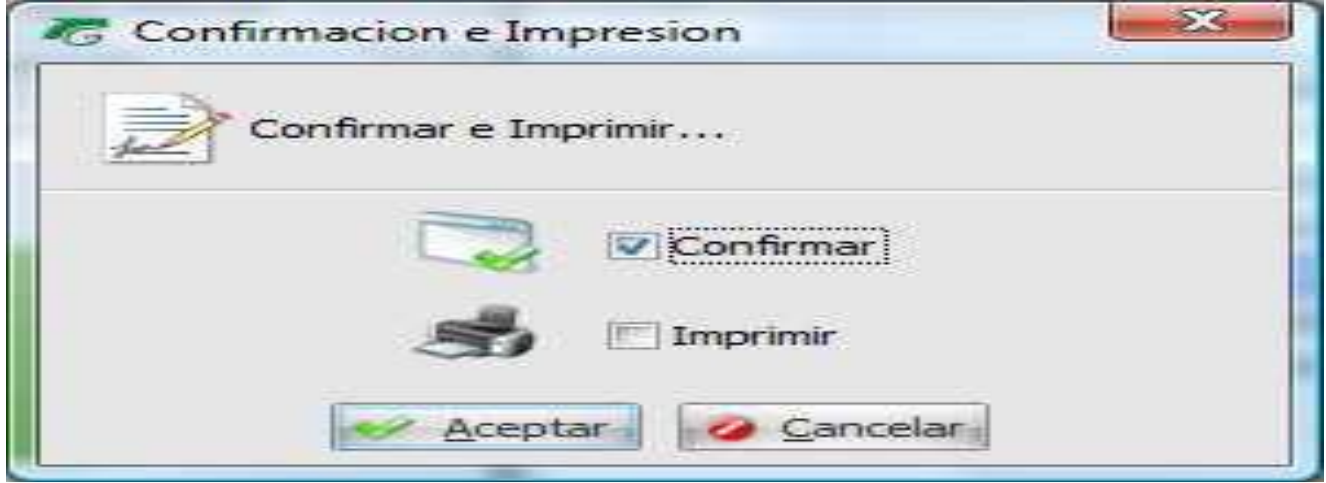

Página 20 de 32

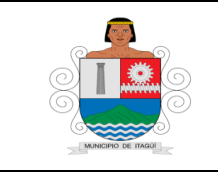

Código: IN–HM-02

Versión: 04

Fecha de actualización 22/02/2023

- Posteriormente, se procede a elaborar los traslados bancarios con cada una de las consignaciones anexas en el informe enviado por el SETTI, denominado distribución de ingresos.
- Los traslados bancarios del movimiento de caja de la Secretaría de Movilidad, se elaboran de la siguiente manera:
- Se ingresa al aplicativo Dinámica Gerencial

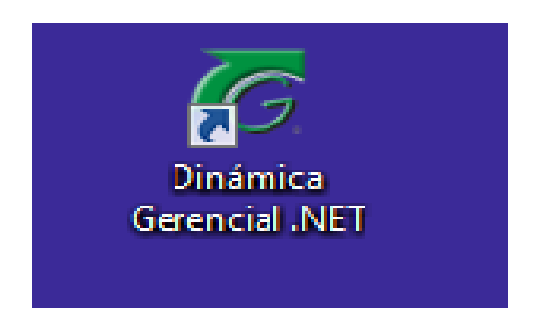

- Se selecciona el módulo de Tesorería/opción Procesos

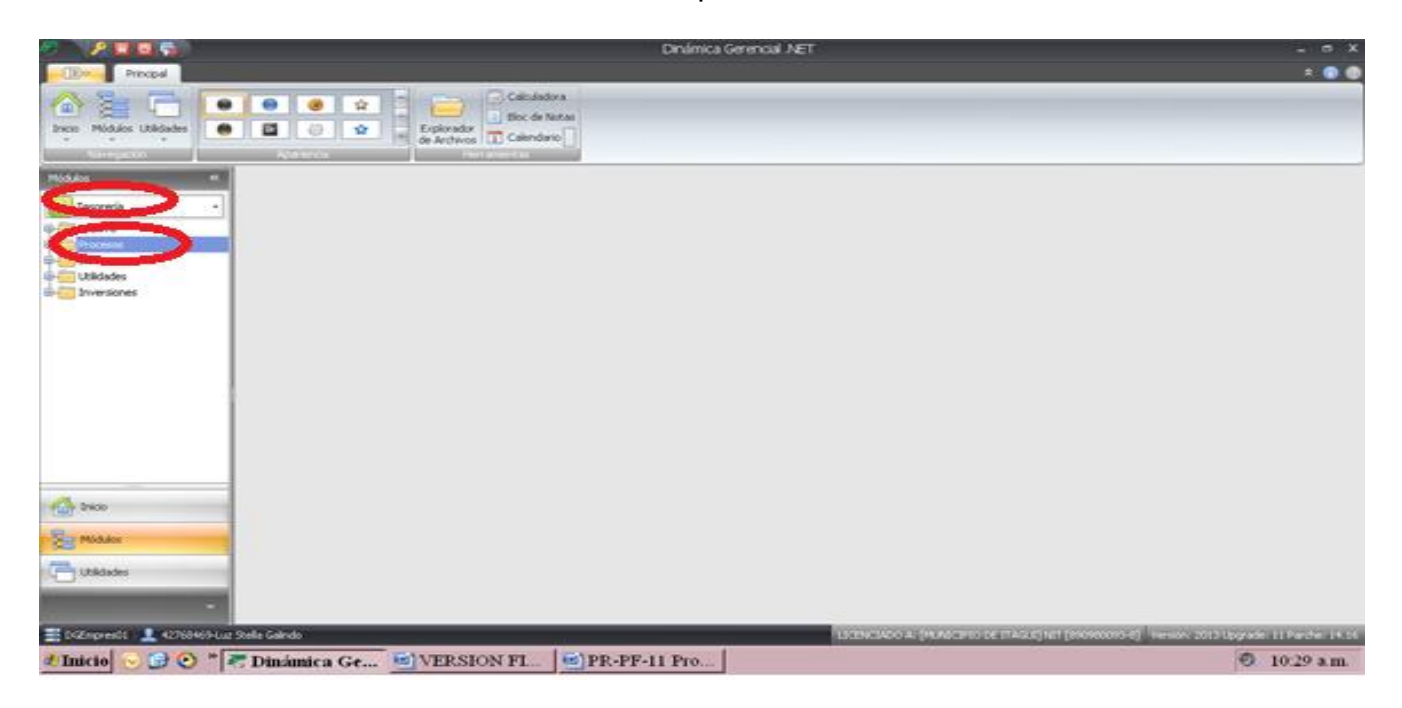

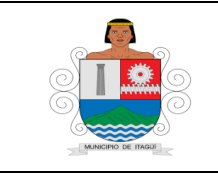

Código: IN-HM-02

Versión: 04

Fecha de actualización 22/02/2023

• Se selecciona la opción Consignaciones/Traslados que despliega la siguiente ventana:

| 🛷 🔪 🔏 🖸 🙀 🔪                           |                                                 | Listado de Consignaciones/Traslados - Di | námica Gerencial .NET                      | _ a x                                               |
|---------------------------------------|-------------------------------------------------|------------------------------------------|--------------------------------------------|-----------------------------------------------------|
| Principal Formu                       | lario                                           |                                          |                                            | ± 💽 😳                                               |
| Agregar Modificar Graber              | Consultar Eleminar Imprimiz<br>SSIG             |                                          |                                            |                                                     |
| Módulos «                             | Listado de Consignaciones/Traslados 💌           |                                          |                                            |                                                     |
| Tesorería -                           | Consignaciones/Traslados                        |                                          |                                            |                                                     |
| e Archivo                             | Ocultar panel filtro avanzado                   |                                          |                                            |                                                     |
| Procesos                              | Filtro avanzado                                 |                                          |                                            |                                                     |
| - Recibos de Caja                     | 80                                              |                                          |                                            | Q Aplicar Filtro                                    |
| -Comprobances de E                    |                                                 |                                          |                                            |                                                     |
| eet Consignationes / 12-              |                                                 |                                          |                                            | Umplar Fibro                                        |
| - Reencosos de Caja                   |                                                 |                                          |                                            |                                                     |
| - Anulacion de Cheques                | Listado de Resultados                           |                                          |                                            |                                                     |
| Dispersion de Fondos                  | Arrastre una columne aquí para agrupar por dich | a columna                                |                                            | Ê                                                   |
| - Relacion de Giro                    | Consecutivo                                     | Fecha Documento                          | ¥ Valor                                    | Estado Actual                                       |
| -Conciliacion de Che                  | 2                                               |                                          |                                            |                                                     |
| - Programacion de Pa                  | > TE140001374                                   | 05/03/2014                               | 8.255.111,0                                | 0 Confirmado                                        |
| Cambio y Anulación                    | TB140001373                                     | 05/03/2014                               | 430.000.000,0                              | 0 Confirmado                                        |
| Promes -                              | TB140001372                                     | 05/03/2014                               | 200.000.000,0                              | 0 Confirmado                                        |
| A                                     | TB140001384                                     | 05/03/2014                               | 5.601,0                                    | 0 Confirmado                                        |
| 100 moo                               | T8140001383                                     | 05/03/2014                               | 6.646.781,0                                | 0 Confirmado                                        |
| Módulos                               | TB140001382                                     | 05/03/2014                               | 8.994.475,0                                | 0 Confirmado                                        |
|                                       | 78140001381                                     | 05/03/2014                               | 7,580,0                                    | 0 Confirmado                                        |
| C Utildades                           | 18140001380                                     | 05/03/2014                               | 0.229,0                                    | 0 Confirmado                                        |
|                                       | 18140001379                                     | 0500(2014                                | 19.202,0                                   | 0 Confirmado                                        |
| i i i i i i i i i i i i i i i i i i i | Registro 1 de 9538 P HP HP                      |                                          |                                            | ×                                                   |
| 🚆 DGEmpres01 👤 42768469-Luz           | : Stella Galndo                                 |                                          | LICENCIADO A: (MUNICIPIO DE ITAGUI) NET (S | 90980093-8] Versión: 2013 Upgrade: 11 Parche: 14.16 |
| 🌯 Inicio 🕟 🕑 🔌 🖡                      | 7 Dinámica Ge 🖭 VERSIO                          | N FL                                     |                                            | <ol> <li>10:31 a.m.</li> </ol>                      |

 Se selecciona la opción agregar, ubicado en la parte inferior y se digitan los datos exigidos en cada campo de esta ventana, los datos de esta primera parte corresponden al banco y cuenta destino donde ingresó el depósito efectuado por el movimiento enviado por la Secretaría de Movilidad (movimiento débito).

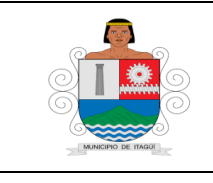

Código: IN–HM-02

Versión: 04

Fecha de actualización

22/02/2023

|                                                                                                    |                                                                                                    | (NDRVO) Consignacion                                                            | o masado - Dinamica Gereno       | AN INC I                               |                                              |
|----------------------------------------------------------------------------------------------------|----------------------------------------------------------------------------------------------------|---------------------------------------------------------------------------------|----------------------------------|----------------------------------------|----------------------------------------------|
| Principal Formu                                                                                                    | ario                                                                                                    |                                                                                 |                                  |                                        | * 💽 😨                                        |
| Agregar Modificar Grabar                                                                                                    | e Consultar Elevinar Imprime Center                                                                                                    |                                                                                 |                                  |                                        |                                              |
| Modulos •K                                                                                                    | Listado de Comprobantes de Egreso Con                                                                                                    | signacion o Traslado 👘 (Consulta) Co                                            | nsignacion o Traslado 👘 Lotado d | in Gonogradiones) methodos (Nuevo) Cor | nsignacion o Traslado ( 🖌 🕴 👘                |
| Tesoreria -                                                                                                    | Consignacion o Traslado                                                                                                    |                                                                                 |                                  |                                        |                                              |
| Archeo     Archeo     Archeo     Archeo     Archeo     Archeo     Archeo     Archeo     Archeored     Consequences     Archeored     Archeored     Arch | Afresson and Goldense Guerica I (1907)<br>scher I (2000) (2004) • Centro o<br>scher I (1907) (2004) • Centro o<br>bottom (1907) (1907) (2007)<br>Centro o (1907) (2007) (2007)<br>Centro o (2007) (2007) (2007)<br>Centro o (2007) (2007) (2007) (2007)<br>Arrantee una columna angli pari a sgrupor pari (2007) | • • (92-1000+1<br>de Ceste : [ - ]<br>cumento : [Prafiado • ]<br>8. 20(01/2014] |                                  | N <sup>a</sup> Doc                     | NO_REGISTRADO                                |
|                                                                                                    | Datos Basicos                                                                                                    |                                                                                 |                                  | Adicionales                            |                                              |
| 合 Inicio                                                                                                    | Caja Nombre Caja                                                                                                    | Cuenta Nombre Cuenta                                                            | Numero Cuenta                    | Valor Centro Costo                     | Centro-de Costo Nombre                       |
| Middae                                                                                                    |                                                                                                    | 4                                                                               |                                  |                                        | ,                                            |
| Utildades                                                                                                    |                                                                                                    |                                                                                 |                                  |                                        | Grabar 🔁 Cerrar                              |
| 🗮 DGEmpres01   👤 42760460-Luz                                                                                                    | Stella Gaindo                                                                                                    |                                                                                 | LICENCE                          | ACO A [PERSCHOLDE FRAZIE] NET [INCOMO  | 0-8] Versión: 2013 Upgrade: 11 Parche: 14.16 |
| t Inicio 😔 🔂 📀 🔭                                                                                                    | Spark 🛛 🐺 Dinámica                                                                                                    | a G 📀 Reproductor                                                               | INSTRUCTI                        | INSTRUCTL. Docum                       | mtol 🛛 * 🍝 💽 12:04 p.m.                      |

• Luego se da clic en el icono agregar, ubicado en la parte inferior que despliega la siguiente ventana, en la que se ingresan los datos de la caja (002, correspondiente al movimiento de la Secretaría de Movilidad (movimiento crédito del traslado).

| 5 N 🖬 🖬 🗣 🖉                                       |                       |                                     | (%).0          | o) Consignacion o Ti | raslado - Denámica Gerer                                                                                                    | No. Net      |                                | -                                     | σx        |
|---------------------------------------------------|-----------------------|-------------------------------------|----------------|----------------------|----------------------------------------------------------------------------------------------------|--------------|--------------------------------|---------------------------------------|-----------|
| Principal Form                                    | Jario                 |                                     |                |                      |                                                                                                    |              |                                | 1                                     | - 🛛 🔿     |
| Agregar Modificar Grabar Deshac                   | Corector D            | Starter Stephene Certer             |                |                      |                                                                                                    |              |                                |                                       |           |
| AV. 1 P.                                          | and the second second |                                     |                |                      | CONTRACTOR DE LA CONTRACTOR DE LA CONTRACT |              | and the second second second   | interesting a standards (include      |           |
| Tesorería -                                       | 🐻 Consigna            | cion o Traslado                     |                |                      |                                                                                                    |              |                                |                                       |           |
| Procesos                                          | - E                   | (Nuevo) Consign n / Traslado        | - Movimiento C | redito               |                                                                                                    |              | ×                              | NO_REGISTRADO                         |           |
| - Comprobantes de E                               |                       | 'ormulario                          |                |                      |                                                                                                    |              |                                | sumento (                             | -         |
| - Notas                                           | Net/ 🖉                | Consignation / Traslado - Movimient | o Credito      |                      | · · · ·                                                                                                    |              |                                |                                       |           |
| Reembolisos de Casia                              | Pecha                 | A ta : E Bancos                     | AFECTA         | ND0 C414             | - 1                                                                                                    |              |                                |                                       |           |
| -COUCE de CIC VS CP                               | Yalo                  | Constan                             | •              |                      |                                                                                                    |              |                                |                                       |           |
| - California de Cheques<br>- California de Fondos | Details               | 002                                 | + CAJA TRA     | SPORTE Y TRANSITO    | /                                                                                                    |              |                                |                                       | 10        |
| - Relacion de Giro                                | 9                     | ntro de Costa                       | -              |                      |                                                                                                    |              |                                |                                       | -81       |
| -Conciliacion de Che                              | 0 or                  | 100.0                               | ·              |                      |                                                                                                    |              | -                              |                                       |           |
| - Programacion de Pa                              |                       |                                     |                |                      |                                                                                                    |              | Grabar Cerrar                  |                                       | _         |
|                                                   | Anastre una           | columna aquí para agrupar por dicha | columna        |                      |                                                                                                    |              |                                |                                       |           |
| i matala in                                       | Dates Basic           | 05                                  |                |                      |                                                                                                    |              | Adicionales                    |                                       |           |
| 🔬 Inicio                                          | Caja                  | Nonbre Caja                         | Cuenta         | Nonbre Cuerta        | Numero Cuenta                                                                                                    | Valor        | Centro-Costo                   | Centro de Costo Nombre                |           |
| Sa Midulos                                        |                       | Ook Interpreter Linkeping           |                |                      |                                                                                                    | × .          | v                              |                                       |           |
|                                                   | an en Pa              | gaboldel → = = + ✓ ×                |                |                      |                                                                                                    |              |                                |                                       | •         |
| Utilidades                                        |                       |                                     |                |                      |                                                                                                    |              |                                |                                       |           |
| -                                                 |                       |                                     |                |                      |                                                                                                    |              |                                | Grabar 🛄 O                            | arrar     |
| 📰 DGEmpres01 🔔 42768469-Lu                        | : Stella Gaindo       |                                     |                |                      | 1000                                                                                                    | CIADO A: (HU | NECIPIO DE ITAGLE] NIT (INDIRO | 093-8] Versión: 2013 Upgrede: 11 Parc | he: 14.16 |
| 🐮 Inicio 🕟 🔂 📀 🕷                                  | Spark                 | 😽 Dinámica                          | G 📀 R          | eproductor           | INSTRUCTL.                                                                                                    | INST         | RUCTL 🗐 Docum                  | aento1 🛛 🕷 🌍 12:10                    | ) p.m.    |
|                                                   |                       |                                     |                |                      |                                                                                                    |              |                                |                                       |           |

• Se revisan los datos ingresados del documento y se selecciona la opción Grabar.

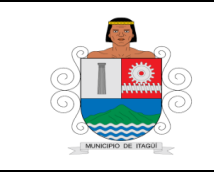

Código: IN–HM-02

Versión: 04

Fecha de actualización 22/02/2023

|                                                                                                    |                                                                                                    | Ni wwo) Consignacion o Traslado -   | Dinámica Gerencial NET           |                                             | - a x                  |
|----------------------------------------------------------------------------------------------------|----------------------------------------------------------------------------------------------------|-------------------------------------|----------------------------------|---------------------------------------------|------------------------|
| Device French                                                                                                    |                                                                                                    | actor consignation to massage       |                                  |                                             | * • •                  |
| kgreger Hodikar Graber Deshaar                                                                                                    | Consultar Eleminar Ingeliae<br>Consultar Eleminar Ingeliae                                                                                                    |                                     |                                  |                                             |                        |
| Nidukus et a                                                                                                    | Listado de Comprobantes de Egreso Consignacion o Tra                                                                                                    | slado (Consulta) Consignacion o Tra | aliado Liatado de Consignaciones | (Nurvo) Consignation                        | o Traslado 🛞 🔸 🔸       |
| Tesorería -                                                                                                    | Consignacion o Traslado                                                                                                    |                                     |                                  |                                             |                        |
| Andreo     Procesos     Procesos     Compribantes de C     Recibos de Cata     Compribantes de C     Rota     Compribantes de Cata     Recembridas de Cata     Comprisantes de Cata     Recembridas de Cata     Recembridas de Cata     Recembridas     Recembridas de Cata     Programación de Pin-     Programación de Pin-     Pin-     Programación de Pin-     Pin-     Programación de Pin-     Pin-     Pin-     Pin-     Pin-     Pin-     Pin-     Pin-     Pin-     Pin-     Pin-     Pin-     Pin-     Pin-     Pin-     Pin-     Pin-     Pin-     Pin-     Pin-     P | Afecta : Stancos Cuenta : 0070 • • 11<br>Pecha : 20/01/2014 • Centro de Costo :<br>Valor : \$221.000,00 • Tpo Documento : 'Ten<br>Detale : CESPERCION CASA IRANCITO DEL 20/01/2014<br>Cuentas / Cajas - Credito<br>Anastre una solumna aguí par a agrupar por doba columna | 10-10004-1 Caja I                   | *)[                              | Nº Documento :                              | NO_REGISTINADO         |
|                                                                                                    | Caja Nonbre Caja Cuenta                                                                                                    | Nonbre Cuenta                       | Numero Cuenta Valor              | Centro Costo                                | Centro de Costo Nombre |
| Midukos                                                                                                    | 002 CASA TRANSPORTE Y TRANSITO                                                                                                    |                                     | 232800                           |                                             |                        |
| Utilisades                                                                                                    | na canto regiono i ce i contra de se se se                                                                                                    |                                     | Torructance as the second        | The reconsider the Date of the Court and Co | Graduer Commer         |
| Inicio 🕞 🕑 "                                                                                                    | Spark 🖉 Dinámica G 🤅                                                                                                    | Reproductor 🔤 INST                  | RUCTL. SINSTRU                   | CTL Documentol .                            | 🛛 🛪 🍯 🛄 12:12 p.m.     |

• Se despliega la siguiente ventana, que tiene las opciones para confirmar e imprimir el documento grabado.

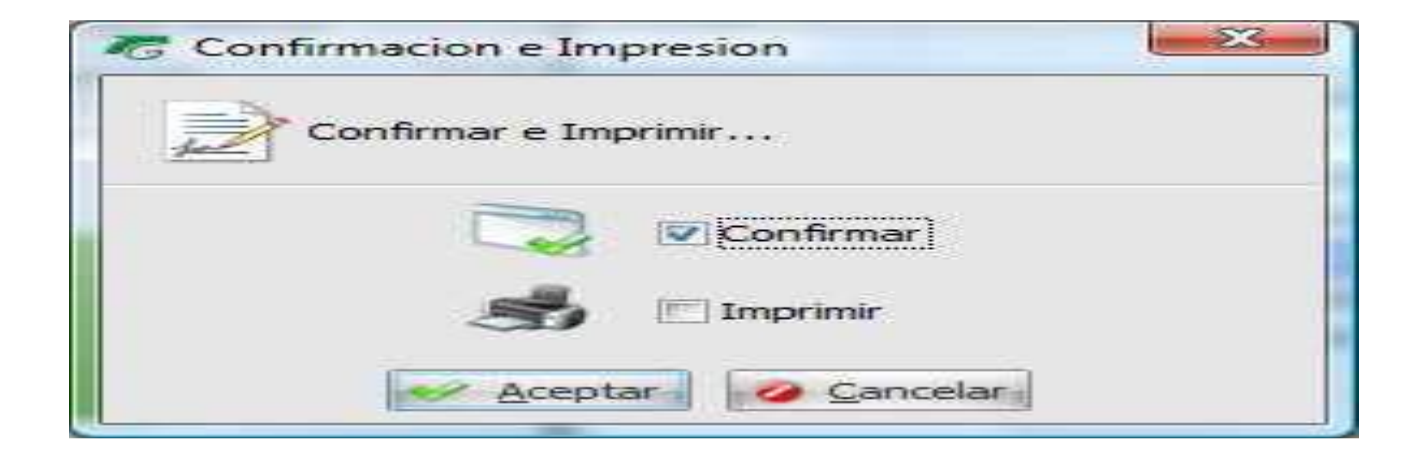

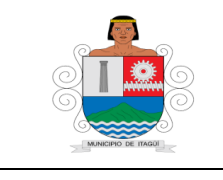

Código: IN–HM-02

Versión: 04

Fecha de actualización 22/02/2023

• Cuando se selecciona la opción imprimir, se genera el documento grabado tal como se muestra a continuación.

| Vista previa                  |                                                                                                    |                                   |
|-------------------------------|----------------------------------------------------------------------------------------------------|-----------------------------------|
| Achive Virta Fondo de página  |                                                                                                    |                                   |
| 0) <b>B B B C B C C C C C</b> | 5% · · · · · · · · · · · · · · · · · · ·                                                                                                    |                                   |
|                               | <section-header><section-header><section-header><section-header><section-header><text><text><text><text><text><text></text></text></text></text></text></text></section-header></section-header></section-header></section-header></section-header> |                                   |
| igna1de1                      |                                                                                                    | 573 0 0 0                         |
| Inicio 😔 🕞 💽 * 🔽 Spark 🛛 🖉    | Dinámica 😥 Vista previa 📀 Reproduct 🔄 INSTRUC 🗺                                                                                                    | INSTRUC Document × • 🔂 12.01 p.m. |

 Con el fin de verificar que los asientos del movimiento contable de la Secretaría de Movilidad, quedaron correctamente digitados, se genera, el auxiliar contable de la cuenta de caja 002(Secretaría de Movilidad),que debe reflejar un saldo en cero pesos (\$0) de la siguiente manera: Dinámica Gerencial – módulo de contabilidad – informes: Cuentas terceros y centros, que despliega un pantallazo, donde pide fecha, rangos, se selecciona cuenta contable, se digita la cuenta 110501002 (cuenta Secretaría de Movilidad), y se da generar reportes,

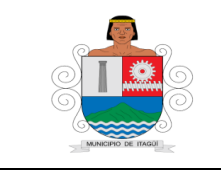

Código: IN–HM-02

Versión: 04

Fecha de actualización 22/02/2023

| C 8005)                                                 |                                         | A                        | uxiliar: Cuenta | is, Terceros y | Centros - Dinámica Gerencial .NET                                                            |                        |                 |                   |                   | e _ 6 X                              |
|---------------------------------------------------------|-----------------------------------------|--------------------------|-----------------|----------------|----------------------------------------------------------------------------------------------|------------------------|-----------------|-------------------|-------------------|--------------------------------------|
| Principal Formularia                                    | 0                                       |                          |                 |                |                                                                                              |                        |                 |                   |                   | * 🚯 🔞                                |
| 1                                                       | Q 🗙 🌙 🛛                                 |                          |                 |                |                                                                                              |                        |                 |                   |                   |                                      |
| Agregar Modificar Grabar Deshacer                       | Consultar Eliminar Imprimir Cerrar      |                          |                 |                |                                                                                              |                        |                 |                   |                   |                                      |
| Edici                                                   | ón                                      |                          |                 |                |                                                                                              |                        |                 |                   |                   |                                      |
| Módulos «                                               | Dashboard Contabildad Auxiliar: Cuenta  | is, Terceros y Centros 🛛 |                 |                |                                                                                              |                        |                 |                   |                   |                                      |
| Ct Contabilidad 🔹                                       | Impresión de Auxiliar: Cuentas, Tercero | s y Centros              |                 |                |                                                                                              |                        |                 |                   |                   |                                      |
| 🕀 🧮 Archivos                                            | Fitros « Vsualtación                    |                          |                 |                |                                                                                              |                        |                 |                   |                   |                                      |
| Procesos                                                |                                         |                          |                 |                |                                                                                              |                        |                 |                   |                   |                                      |
| Listados Generales     Informes Financieros             | Fecha Inicial : 10/02/2015 •            |                          |                 | Î              |                                                                                              |                        |                 |                   |                   |                                      |
| 🕒 📒 Listados de Auxiliares                              | Fecha Final : 10/02/2015 -              |                          | CUENTA CON      | TABLE          | TERCERO                                                                                      | CENTRO COSTO           |                 |                   |                   |                                      |
| All Cuentas, Terceros y C<br>All Comprobantes de Diario | Rangos 🌣                                |                          | CODIGO CON      | ISEC. FECHA    | DETALLE                                                                                      | NO.DOC ESTADO          | VALOR<br>DEBITO | VALOR<br>CREDITO  | SALDO             |                                      |
| Saldos de Terceros                                      | Cuenta Contable                         |                          | 110501002       | CAJAT          | RANSPORTE Y TRANSITO                                                                         |                        | s               | aldo Inicial:     | 0,00              |                                      |
| B- Informes de Impuestos                                | 110501002 *                             |                          |                 |                |                                                                                              |                        |                 |                   |                   |                                      |
| 🖲 🧮 Libros Oficiales                                    | 110501002 *                             |                          | 04 56234        | 46 10/02/2015  | RECAUDO CAJA TRANSITO DEL 09 DE FEBRERO DE                                                   | 00150020568 Confirmado | 37.813.186,00   | 0,00              | 37.813.186,00     |                                      |
| Informes de Presupuesto                                 |                                         |                          | 06 1890         | 3 10/02/2015   | 2015<br>DISPERSION DE LA CAJA TRANSITO RECAUDO DEL                                           | 00150000296 Confirmado | 0,00            | 1.507.548,00      | 36.305.638,00     |                                      |
| Reportes Generados                                      | Tercero :                               |                          | 06 1890-        | 4 10/02/2015   | 09 DE FEBRERO DE 2015<br>DISPERSION DE LA CAJA TRANSITO RECAUDO DEL                          | 00150000297 Confirmado | 0,00            | 2.664,00          | 36.302.974,00     |                                      |
| 🗄 🔚 Contaduría General                                  | · · · · · ·                             |                          | 06 1890         | 5 10/02/2015   | 09 DE FEBRERO DE 2015<br>DISPERSION DE LA CAJA TRANSITO RECAUDO DEL                          | 00150000298 Confirmado | 0,00            | 129.000,00        | 36.173.974,00     |                                      |
|                                                         | · · · · · · · · · · · · · · · · · · ·   |                          | 06 1890         | 6 10/02/2015   | 09 DE FEBRERO DE 2015<br>DISPERSION DE LA CAJA TRANSITO RECAUDO DEL                          | 00150000299 Confirmado | 0,00            | 1.962.360,00      | 34.211.614,00     |                                      |
|                                                         |                                         |                          | 06 1890         | 7 10/02/2015   | 09 DE FEBRERO DE 2015<br>DISPERSION DE LA CAJA TRANSITO RECAUDO DEL                          | 00150000300 Confirmado | 0,00            | 690.151,00        | 33.521.463,00     |                                      |
|                                                         | Centro Costo                            |                          | 06 18908        | B 10/02/2015   | 09 DE FEBRERO DE 2015<br>DISPERSION DE LA CAJA TRANSITO RECAUDO DEL                          | 00150000301 Confirmado | 0,00            | 7.369.257,00      | 26.152.206,00     |                                      |
|                                                         | · · · · ·                               |                          | 06 18909        | 9 10/02/2015   | 09 DE FEBRERO DE 2015<br>DISPERSION DE LA CAJA TRANSITO RECAUDO DEL                          | 00150000302 Confirmado | 0,00            | 14,385,00         | 26.137.821,00     |                                      |
|                                                         | v                                       |                          | 06 18910        | 0 10/02/2015   | 09 DE FEBRERO DE 2015<br>DISPERSION DE LA CAJA TRANSITO RECAUDO DEL                          | 00150000303 Confirmado | 0,00            | 9.013.603,00      | 17.124.218,00     |                                      |
|                                                         |                                         |                          | 06 1891:        | 1 10/02/2015   | 09 DE FEBRERO DE 2015<br>DISPERSION DE LA CAJA TRANSITO RECAUDO DEL                          | 00150000304 Confirmado | 0,00            | 676.759,00        | 16.447.459,00     |                                      |
|                                                         | Opciones 🌣                              |                          | 06 1891         | 2 10/02/2015   | 09 DE FEBRERO DE 2015<br>DISPERSION DE LA CAJA TRANSITO RECAUDO DEL<br>09 DE EERPERO DE 2015 | 00150000305 Confirmado | 0,00            | 16.447.459,00     | 0,00              |                                      |
| A Inicio                                                | Visualizar Informe General              |                          |                 |                | TOTALD                                                                                       | DE LA CUENTA : 37      | 7.813.186,00    | 37.813.186,00     |                   |                                      |
|                                                         | Agrupamiento                            |                          |                 |                |                                                                                              |                        | 012 105 00 2    | 7 012 106 00      |                   |                                      |
| Módulos                                                 | Criterio : Segundo Criterio :           |                          |                 |                |                                                                                              | GRANTOTAL. 37.0        | 515.100,00 5    | 7.013.100,00      |                   |                                      |
| Utildades                                               | GENERAR REPORTE                         |                          |                 |                |                                                                                              |                        |                 |                   |                   |                                      |
|                                                         |                                         | <                        |                 |                |                                                                                              |                        |                 |                   |                   |                                      |
| Ý                                                       | ×                                       | Página 1 de 1            |                 |                |                                                                                              |                        |                 |                   |                   | 100%                                 |
| EDGEmpres01 👤 98631002-Giovan                           | ni Alberto Toro Cardona                 |                          |                 | _              |                                                                                              | LICENCI                | ADO A: [MUNICIP | IO DE ITAGUI] NIT | [890980093-8] Ver | sión: 2014 Upgrade: 11 Parche: 28.12 |
| 🚳 🧭 📋 🛛                                                 | ) 🗘 🧾                                   | or 76                    |                 |                |                                                                                              |                        |                 |                   |                   | turne 11/02/2015                     |

**5.2.3 Recaudo de Impuesto Predial e Industria y Comercio:** Es el realizado en los diferentes bancos donde el Municipio tiene cuentas de recaudo.

- El Técnico Operativo, diariamente valida la información enviada por los bancos, teniendo en cuenta el número de registros y el valor total del archivo.
- Este archivo plano se guarda en la carpeta correspondiente a cada banco, teniendo en cuenta la fecha y el tipo de recaudo (Predial e Industria y Comercio).

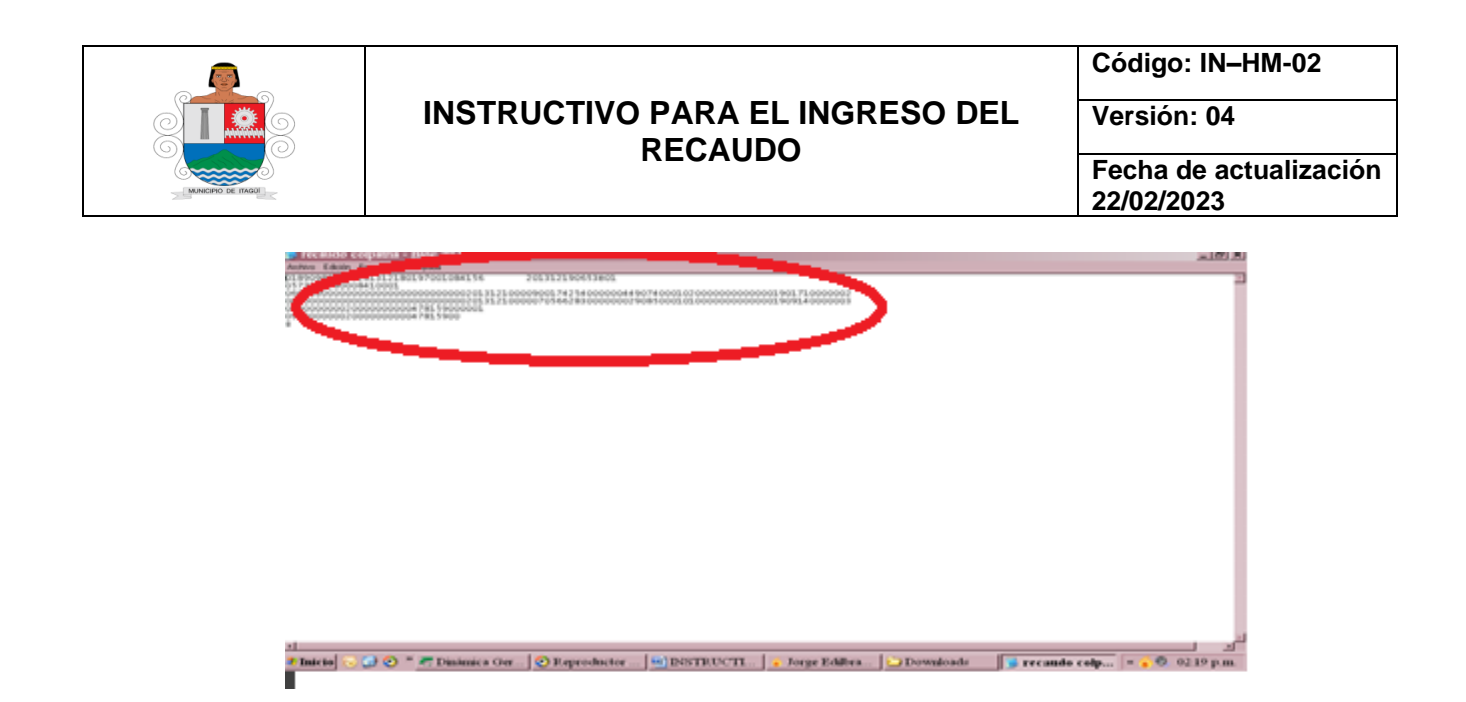

- Se exporta la información de los bancos al Software Financiero para afectar la cartera del contribuyente, de la siguiente forma:
  - a. Ingresa al Aplicativo Dinámica Gerencial

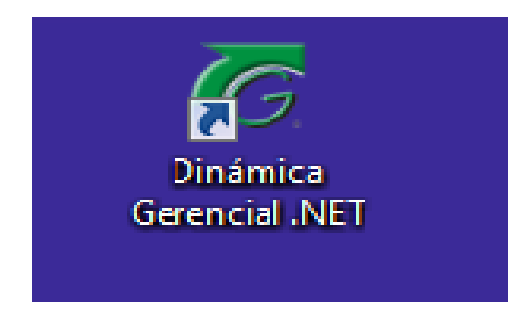

b. Se ingresa a la opción Módulos/Operativos y Asistenciales/Impuestos

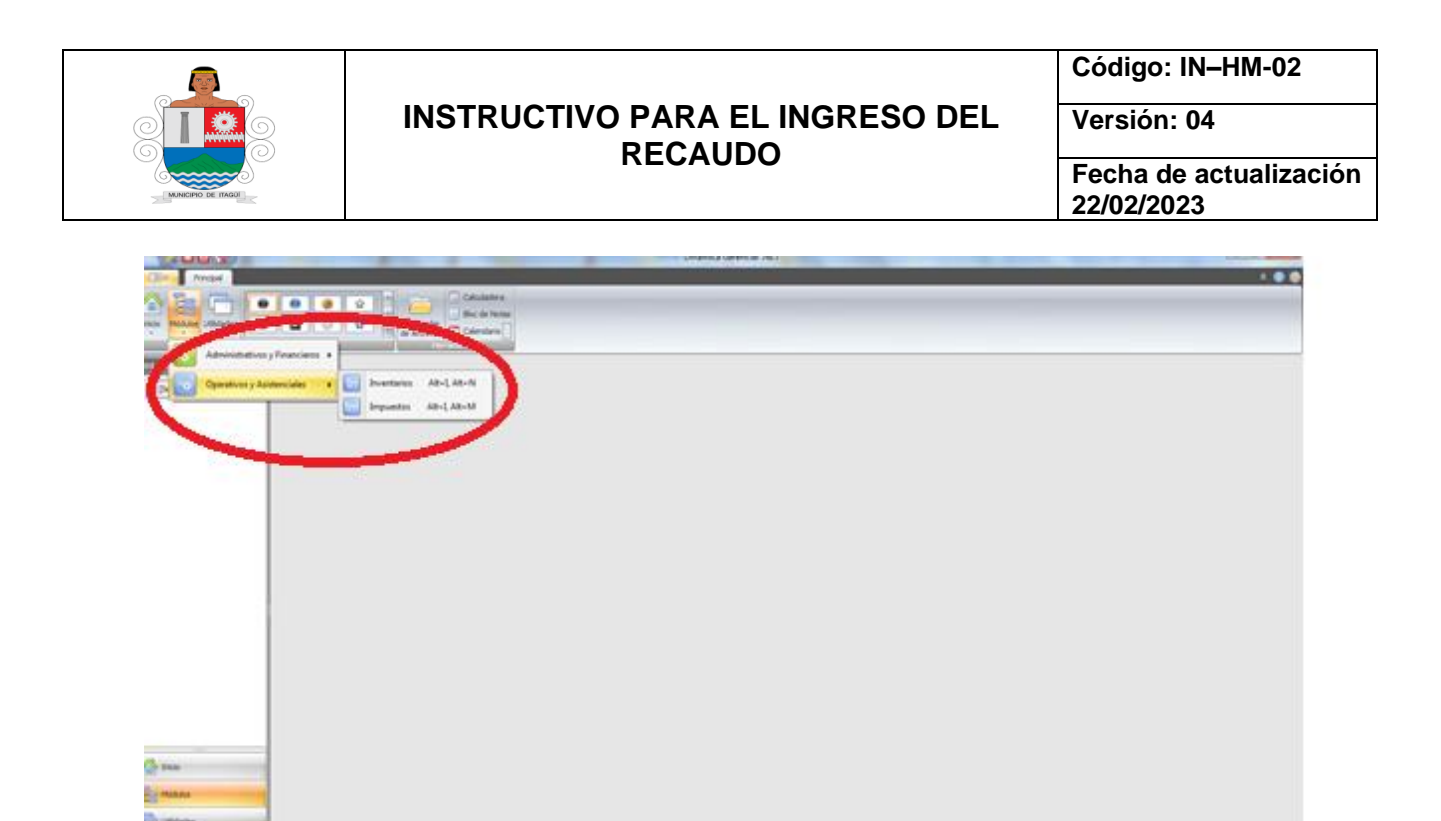

c. Se selecciona la opción Procesos/Recaudos Bancos

25

e

01 75 W

| - Impu  | reactive (     |                 |                                                 |                     | Alexandra |
|---------|----------------|-----------------|-------------------------------------------------|---------------------|-----------|
| 3       | - Palet ortage | 🤹 ban, tarrasin | Harris bearing classes                          | Hanna Balancin ba   |           |
| line in | udete-         | in instant      | B/T<br>Inguisecon Oficial<br>Inguisecon Privada | in material frances |           |
| £       | n. Heren       | -               | P. North M.                                     |                     |           |
| here    |                | heads           |                                                 |                     |           |
|         |                |                 |                                                 |                     |           |
| _       |                |                 |                                                 |                     |           |

d. Se selecciona la Opción descargue de archivos

🥩 - = = + 6 Hill

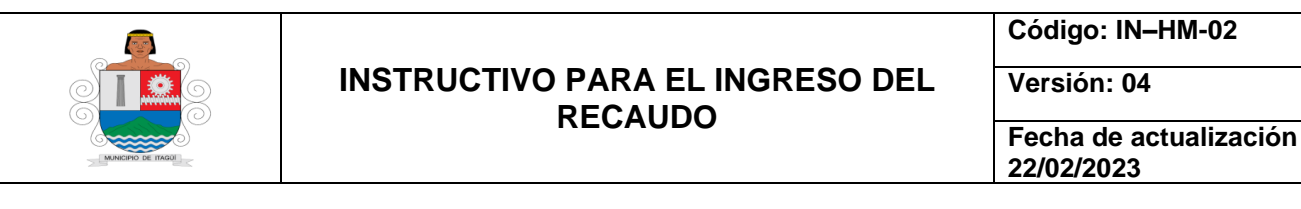

| - 15 | nation - National Proceed | in Automa (12) Canadana (                                           |  |
|------|---------------------------|---------------------------------------------------------------------|--|
| - 6  | Impuestos                 | ef Arcuste - Archen Flate Antarcuna                                 |  |
|      | 🤨 besi hada sehadi        | Formation                                                           |  |
|      | Upations<br>Packyscole    | Canto Brownie<br>Teo Teoremie<br>Archie Teoremie<br>Archie Teoremie |  |
| 1.02 | £                         | Construction (Construction of the Construction of the Construction) |  |
|      |                           |                                                                     |  |
|      |                           |                                                                     |  |
|      |                           |                                                                     |  |
|      |                           |                                                                     |  |

e. Se trae el archivo plano que está guardado, para cárgalo en el sistema y descargar la deuda del contribuyente.

| Departie - Terrara Princial |                                                                                                    |                                                                                                    |
|-----------------------------|----------------------------------------------------------------------------------------------------|----------------------------------------------------------------------------------------------------|
| · Impuestos                 | eff Broads - Aster Nex Asterials                                                                                                    | And a state of the state of the |
| and a second second         | n Countra Anton Terra Antoneo                                                                                                    |                                                                                                    |
| Packatan                    | Control for a line control of the control of the control of t |                                                                                                    |
| La come terrere             |                                                                                                    |                                                                                                    |
|                             | N         Second State State                            |                                                                                                    |
|                             |                                                                                                    |                                                                                                    |
| -                           |                                                                                                    |                                                                                                    |
|                             |                                                                                                    |                                                                                                    |

- Los cupones de recaudo de predial e industria y comercio que son enviados por cada una de las entidades bancarias que recaudan, se entregan al Auxiliar Administrativo para su correspondiente organización, archivo y custodia.

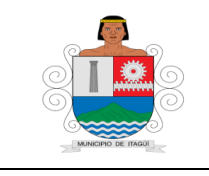

Código: IN–HM-02

Versión: 04

Fecha de actualización 22/02/2023

En el proceso de descargue se puede dar el caso de rechazo de algunos registros los cuales se verifican las cedulas para poder determinar si hay pagos dobles o si hay alguna modificación en la factura.

Estos pagos se les debe realizar un recibo de caja afectando la cedula del contribuyente y llevándola a una cuenta de anticipos, código 196 para predial código 197 industria y comercio, para que este valor quede reflejado contablemente.

Se ingresa a Dinámica Gerencial

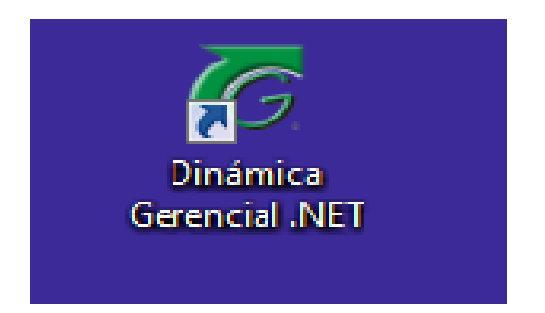

Modulo administrativo y financiero – Tesorería – Procesos: Recibos de Caja en la parte inferior del pantallazo se da clic en agregar y aparece un pantallazo donde se ingresa el tercero afectando el número de la cedula o NIT y se diligencia los campos solicitados por el programa, luego se da clic en la parte inferior en el signo más para que genere el cuadro donde va el concepto 196 y/o 197 según sea el caso y se coloca el valor cancelado por el contribuyente, se da clic en grabar para que genere un recibo de caja y de esta manera los datos reportados por el banco cuadren con la contabilidad de este día.

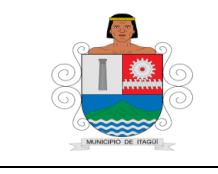

Código: IN-HM-02

Versión: 04

Fecha de actualización 22/02/2023

| 😥 Vista previa                            |                                                                                                    |                                                                           |                                                                            |                                                                 |                                                                   |  |              | - @ ×      |
|-------------------------------------------|----------------------------------------------------------------------------------------------------|---------------------------------------------------------------------------|----------------------------------------------------------------------------|-----------------------------------------------------------------|-------------------------------------------------------------------|--|--------------|------------|
| Archivo Vista Fondo de página             |                                                                                                    |                                                                           |                                                                            |                                                                 |                                                                   |  |              | •          |
| 33   😳   🗁 🔛   😅 🕹 🧞 🚍 🖳 🖑 🔍   🔍 100% 🕞 🍳 | и 🔹 🕨 н   🕑 🐴 🔯   🕻                                                                                                    | 3 + 🖂 + 🔞 - J                                                             |                                                                            |                                                                 |                                                                   |  |              |            |
|                                           |                                                                                                    |                                                                           |                                                                            |                                                                 |                                                                   |  |              | <u> </u>   |
|                                           | MUNICIPIO DE ITAGUI                                                                                                    |                                                                           |                                                                            |                                                                 |                                                                   |  |              |            |
|                                           | 890980093                                                                                                    |                                                                           | Fecha                                                                      | Actual : miércoles                                              | , 11 febrero 2015                                                 |  |              |            |
|                                           | 0,0,000,0                                                                                                    |                                                                           |                                                                            |                                                                 | Página 1/1                                                        |  |              |            |
|                                           | RECIBO DE CAJA                                                                                                    |                                                                           |                                                                            |                                                                 |                                                                   |  |              |            |
|                                           | Número : 00150018952                                                                                                    |                                                                           |                                                                            |                                                                 |                                                                   |  |              |            |
|                                           | Consecutivo : 00150018952<br>Fecha del Redo: 09/02/2015 11:39:4<br>Terrcero 15333664<br>Centro de Costo<br>Detalle : por pago doble<br>CUATROCIENTOS CI<br>M/Cte. | 1 a.m.<br>ESPINOSA CASTAI<br>n el archivo plano de p<br>JARENTA YCUATRO M | ÑEDA GUILLERMO LEON<br>oredial de bancolombia de<br>111. NOVECIENTOS OCHEN | Estado :<br>Valor :<br>Idia 07-01- 2015 sed<br>TAY OCHO PESOS O | Confirmado<br>\$ 444.988,00<br>Ieja en anticipos<br>ION CERO CTVS |  |              | =          |
|                                           |                                                                                                    | FORMAS                                                                    | DEPAGO                                                                     |                                                                 |                                                                   |  |              |            |
|                                           | vr Efectivo : \$ 444.988,00 vr Cheque                                                                                                    | \$ 0,00                                                                   | vr Consign. :                                                              | \$ 0,00 vr Tarjeta :                                            | \$ 0,00                                                           |  |              |            |
|                                           | Tarjeta.Nn                                                                                                    | ):<br>):                                                                  | vr.Com:                                                                    | Valor:<br>Valor:                                                |                                                                   |  |              |            |
|                                           | DETALLE DEL MOVIMIENTO                                                                                                    |                                                                           |                                                                            |                                                                 |                                                                   |  |              |            |
|                                           | CONCEPTO                                                                                                    | TERCERO CI                                                                | EN.COSTO CUENTA                                                            | DEBITO                                                          | CREDITO                                                           |  |              |            |
|                                           | -77 PREDIAL                                                                                                    | 13333004                                                                  | 111006065                                                                  | \$ 444.988,00                                                   | \$ 0,00                                                           |  |              |            |
|                                           | 196 SALDOS A FAVORDE<br>CONTRIBUYENTES (PAGOS<br>DOBLES PREDIAL)                                                                                                  | 15333664                                                                  | 242512001                                                                  | \$ 0,00                                                         | \$ 444.988,00                                                     |  |              |            |
|                                           |                                                                                                    | FACTURAS                                                                  | AFECTADAS                                                                  |                                                                 |                                                                   |  |              |            |
|                                           | NUMERO DE FACTURA VA                                                                                                    | LOR ABONADO                                                               | NUMERO DE FACTUR                                                           | A VALOR                                                         | RABONADO                                                          |  |              |            |
|                                           | Cheque                                                                                                    |                                                                           | Fecha :                                                                    | Valor:                                                          |                                                                   |  |              |            |
|                                           |                                                                                                    | RECAUDO                                                                   | 0 GENERADO                                                                 |                                                                 |                                                                   |  |              |            |
|                                           | CONSECUTIVO FECHA                                                                                                    | RUBRO                                                                     | NOMBRE                                                                     | RECURSO                                                         | VALOR                                                             |  |              |            |
|                                           |                                                                                                    | ·                                                                         |                                                                            |                                                                 |                                                                   |  |              |            |
|                                           |                                                                                                    |                                                                           |                                                                            |                                                                 |                                                                   |  |              |            |
| Página 1 de 1                             |                                                                                                    |                                                                           |                                                                            |                                                                 |                                                                   |  | 100% 🔤 🗕 🗕   |            |
| 🚳 🔁 🚞 🖸 🧿 🤍 📧 💽                           | 7                                                                                                    |                                                                           |                                                                            |                                                                 |                                                                   |  | ES 🔺 🗊 🖬 🎸 🕪 | 09:11 a.m. |

**5.4 Recaudo de otros ingresos:** Es el realizado por conceptos de otros ingresos como: transferencias del Sistema General de Participación (SGP), transferencias de alumbrado público, recaudo de rodamiento y seguridad vial, sobretasa de gasolina, impuesto telefónico, redistribución de acueducto, alcantarillado y aseo, convenios, empréstitos (deuda pública), arrendamientos de bienes inmuebles, transferencias del sector eléctrico; los cuales son contabilizados en Dinámica, en el módulo de Tesorería, opción recibo de caja, como se explicó en el recaudo de Impuesto Predial e Industria y Comercio.

## 6. DOCUMENTOS DE REFERENCIA:

- Acuerdo 030 de 2012: estatuto tributário municipal
- Acuerdo 019 de Diciembre 30 del 2014: Por el cual se modifica y complementa el Acuerdo Municipal 030 de 2012 (estatuto tributario municipal)
- Presupuesto para la Vigencia Fiscal
- Instructivo Ingreso de Recursos Financieros

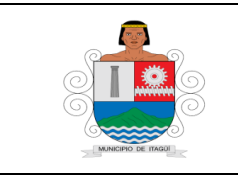

Código: IN-HM-02

Versión: 04

Fecha de actualización 22/02/2023

# 7. CONTROL DE REGISTROS:

Los registros se encuentran relacionados en el procedimiento para el Ingreso de Recursos Financieros, con sus respectivos códigos, responsables y conservación

# 8. CONTROL DE CAMBIOS:

| Versión | Fecha de Aprobación | Descripción del cambio                                                                                                    |
|---------|---------------------|----------------------------------------------------------------------------------------------------|
| 01      | 31/01/2014          | No Aplica para esta versión                                                                                                    |
| 02      | 20/08/2014          | Se realizaron ajustes en la definición de acciones                                                                                                    |
| 03      | 30/01/2015          | Se actualizo el instructivo, con la adición de los<br>siguientes Formatos: "FO-PF-01 Cuadre Caja<br>Ditaires", FO-PF-02 Dispersión de Caja", FO-PF-<br>03 Cuadre de Caja Secretaria de Movilidad", "FO-<br>PF-04 Cuadre Caja de taquillas" y FO-PF-05<br>Liquidación Estampilla". |
|         |                     | Se complementaron las actividades de: 5.2.1<br>Liquidación de Estampillas, 5.2.2 Recaudo de la<br>taquilla de la Secretaría de Movilidad, y5.2.3<br>Recaudo de Impuesto Predial e Industria y<br>Comercio.                                                                        |
| 04      | 22/02/2023          | Se realiza actualización del instructivo y se aprueba mediante acta número 5 de comité primario.                                                                                                    |

## 9. ANEXOS:

No Aplica.